# A E N C

Aktywacja urządzeń w aplikacji mobilnej AENO

Wersja 1.1.0 październik 2022 r

### Spis treści

| A.  | ZA             | INSTALOWANIE APLIKACJI MOBILNEJ AENO I ZALOGOWANIE SIĘ N  | IA SWOJE |
|-----|----------------|-----------------------------------------------------------|----------|
| KC  | NIC            | )                                                         |          |
| A.1 | ŀ              | Rejestracja nowego konta                                  |          |
| A.2 | 2              | _ogowanie do istniejącego konta                           | 5        |
| A.3 | 5 1            | Menu aplikacji                                            | 5        |
| A   | 4.3.1          | Zakładka «Dom»                                            | 5        |
| A   | 4.3.2          | Zakładka «Inteligentne scenariusze»                       | 6        |
| ŀ   | 4.3.3          | Zakładka «Profil»                                         | 6        |
| В.  | PC             | DLACZANIE URZĄDZEŃ DO APLIKACJI                           | 7        |
| B.1 | (              | Dczyszczacz powietrza AENO AAP0001S                       | 7        |
| E   | 3.1.1 I        | Proces łączenia                                           | 7        |
| E   | 3.1.2          | Panel sterowania oczyszczacza powietrza                   | 10       |
| B.2 | 2 (            | Dczyszczacz powietrza AENO AAP0002S                       | 13       |
| E   | 3.2.1          | Proces łączenia                                           | 13       |
| E   | 3.2.2          | Panel sterowania oczyszczacza powietrza                   | 16       |
| B.3 | 5 F            | Robot odkurzacz AENO ARC0001S                             | 19       |
| E   | 3.3.1          | Proces łączenia                                           | 19       |
| E   | 3.3.2          | Panel sterowania Odkurzacz                                | 21       |
| B.4 | <sub>+</sub> ( | Ddkurzacz-robot AENO ARC0002S/ARC0003S                    | 22       |
| E   | 3.4.1          | Proces łączenia                                           | 22       |
| E   | 3.4.2          | Panel sterowania Odkurzacz                                | 25       |
| B.5 | 5 (            | Czajnik elektryczny AENO AEK0007S                         | 26       |
| E   | 3.5.1          | Proces łączenia                                           | 26       |
| E   | 3.5.2          | Panel sterowania czajnika elektrycznego                   | 28       |
| B.6 | 5 Inte         | eligentny grzejnik ekologiczny Premium AGH0001S-AGH0002S  | 28       |
| E   | 3.6.1          | Proces podłączania inteligentnego grzejnika ekologicznego | 28       |
| E   | 3.6.2          | Panel sterowania grzejnika ekologicznego                  |          |
|     | B.6            | 5.2.1 Wybór trybu sterowania                              |          |
|     | B.6            | 5.2.2 Tworzenie harmonogramu pracy grzejnika              |          |
| C.  | US             | TAWIENIA DODATKOWE                                        |          |
| C.1 | 1              | Menu zaawansowanych ustawień urządzenia                   |          |
| C.2 | 2 [            | Dostęp ogólny                                             |          |
| C.3 | S Two          | orzenie grup                                              |          |
| C.4 | ίι             | Jsuwanie urządzenia                                       |          |
| D.  | PR             | ACA Z DOMAMI I LOKALAMI                                   |          |
| E.  | ΤV             | /ORZENIE SKRYPTÓW. AUTOMATYKA                             | 40       |

# ΑΕΝΟ

Aby połączyć urządzenia w aplikacji mobilnej AENO, należy wykonać następujące czynności krok po kroku

1. rozpakować urządzenie i podłączyć je do zasilania;

2. zainstalować aplikację mobilną AENO na swoim smartfonie. Zalogować się na swoje konto;

3. nawiązać połączenie z urządzeniem w aplikacji.

# A. Zainstalowanie aplikacji mobilnej AENO i zalogowanie się na swoje konto

Podłącz swój smartfon do Internetu i pobierz bezpłatną aplikację mobilną AENO na stronie Google Play lub App Store \*.

Aby zalogować się do aplikacji, zarejestruj nowe konto (patrz punkt **A.1** poniżej) lub zaloguj się do istniejącego konta (patrz punkt **A.2** poniżej).

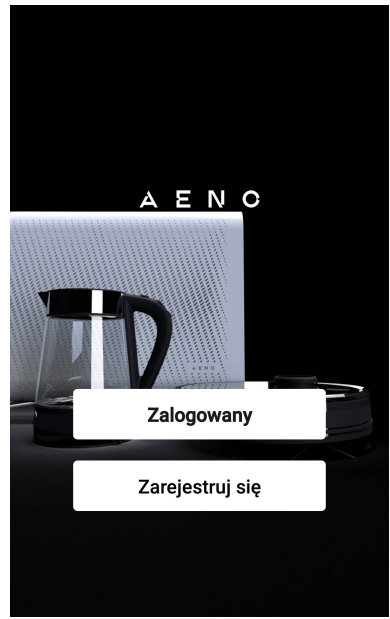

### A.1 Rejestracja nowego konta

Akceptuje warunki Umowy Użytkownika i Polityki Prywatności.

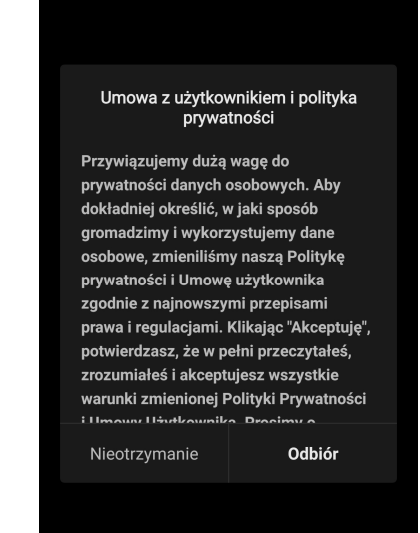

\* Google Play jest znakiem towarowym firmy Google Inc., App Store jest zastrzeżonym znakiem towarowym firmy Apple Inc.

Wpisz swoje dane autoryzacyjne:

- Wybierz kraj.
- Wprowadź swój adres e-mail.

Kliknij na przycisk "Pobierz kod potwierdzający".

Zostanie wygenerowany i wysłany na adres wiadomość e-mail z kodem potwierdzającym rejestrację.

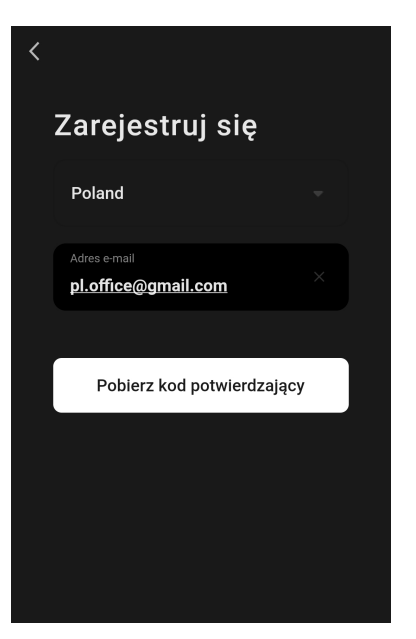

Wpisz kod, który otrzymałeś e-mailem w oknie rejestracji aplikacji mobilnej.

Jeśli nie otrzymasz kodu potwierdzającego na swoją pocztę, zalecane jest, abyś wykonał następujące czynności:

- Upewnij się, że podałeś prawidłowy adres e-mail.
- Jeśli nie widzisz wiadomości z kodem potwierdzającym w swojej skrzynce e-mail, sprawdź folder spam.
- Jeśli nie ma wiadomości e-mail z kodem potwierdzającym, zapora sieciowa mogła zablokować wiadomość. Spróbuj zarejestrować konto przy użyciu innego adresu e-mail.

Jeśli żaden z powyższych sposobów nie okazał się

pomocny, prosimy o kontakt z naszym zespołem pomocy technicznej za pośrednictwem formularza kontaktowego na stronie **aeno.com**. Podaj swój adres e-mail i dokładny czas, w którym próbowałeś się zarejestrować.

Po pomyślnym wprowadzeniu kodu potwierdzającego należy wykonać następujące czynności

- Ustaw hasło (6–20 znaków, w tym litery i cyfry).
- Naciśnij przycisk "Gotowe".

Wyrazić zgodę na dostęp do danych. Jeśli tego nie zrobisz, niektóre dane związane z użytkowaniem produktu nie będą dostępne.

Wyrazić zgodę na otrzymywanie powiadomień i aplikacji promocyjnych. Jeśli zrezygnujesz, nie będziesz otrzymywać powiadomień z aplikacji.

Naciśnij przycisk "Przejść do aplikacji".

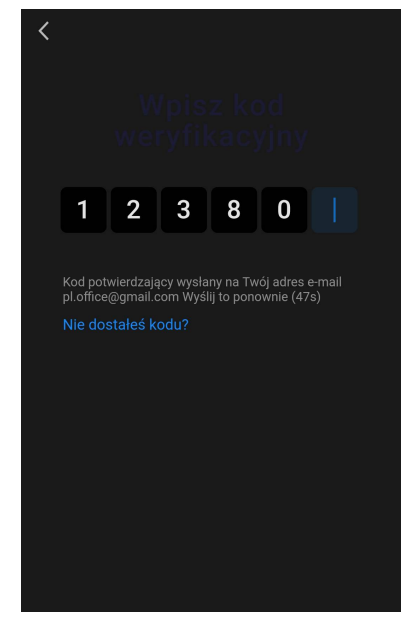

# AENC

### A.2 Logowanie do istniejącego konta

- Wybierz kraj.
- Wprowadź swój adres e-mail.
- Wprowadź swoje hasło i naciśnij przycisk "Logowanie".

### UWAGA

W razie potrzeby możesz zresetować swoje hasło, klikając na "Zgubiłeś hasło?" Wiadomość e-mail zostanie wysłana na adres e-mail powiązany z kontem z instrukcją, jak zmienić hasło.

| < | Logowanie                               |  |
|---|-----------------------------------------|--|
|   | Polska                                  |  |
|   | Określenie konta<br>pl.office@gmail.com |  |
|   | Haslo X \                               |  |
|   | Logowanie                               |  |
|   | Zgubiłeś hasło?                         |  |
|   |                                         |  |

### A.3 Menu aplikacji

Po pomyślnym zalogowaniu się do aplikacji, u dołu ekranu pojawią się przyciski umożliwiające dostęp do zakładek "Dom", "Inteligentne skrypty" i "Profil".

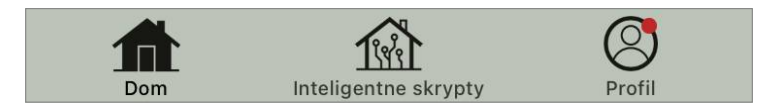

### A.3.1 Zakładka "Dom"

W zakładce "Dom" wyświetlane są jednostki i pomieszczenia. W tej zakładce można:

- dodać adres domu;
- zarządzać stworzonymi przez siebie domkami (kliknij na nazwę domku w lewym górnym rogu ekranu, aby wyświetlić menu);
- przełączać się między pokojami (kliknąć na zakładkę z nazwą żądanego pomieszczenia);
- dodać urządzenia (naciśnij "+" w prawym górnym rogu ekranu lub przycisk "Dodaj urządzenie" w zakładce, która nie ma dodanych żadnych urządzeń);
- aktywować/dezaktywować urządzenia (kliknij na ikonę U obok obrazu urządzenia);
- otworzyć panel sterowania urządzenia (kliknąć na obraz urządzenia);
- przeglądać dane pogodowe (można to zrobić
   wpisując adres domu podczas jego tworzenia lub klikając na linię "Okresł adres, pod którym mają być wyświetlane informacje" u góry ekranu);

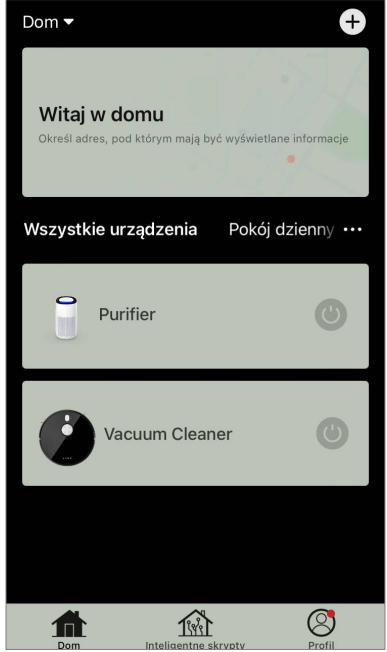

 zmienić widok wyświetlania podłączonych urządzeń na listę lub tabelę, przejść do zarządzania urządzeniami i pomieszczeniami (kliknąć na ikonę "•••" po prawej stronie ekranu).

W zakładce dostępne są również inne opcje zarządzania urządzeniem.

### A.3.2 Zakładka "Inteligentne scenariusze"

Zakładka Inteligentne scenariusze służy do tworzenia algorytmów urządzeń i automatyzacji ich uruchamiania.

### A.3.3 Zakładka "Profil"

W zakładce "Profil" masz dostęp do swojego konta i jego ustawień, zarządzania domem i centrum wiadomości.

### B. Podłączanie urządzeń do aplikacji

Urządzenia powinny być podłączone do sieci Wi-Fi 2,4 GHz. Częstotliwość 5 GHz nie jest obsługiwana przez urządzenia AENO.

Zaleca się, aby podczas połączenia znajdować się jak najbliżej urządzenia i routera, aby zapewnić stabilny sygnał Wi-Fi.

### B.1 Oczyszczacz powietrza AENO AAP0001S

### **B.1.1 Proces łączenia**

Podczas podłączania należy upewnić się, że smartfon znajduje się w odległości nie większej niż 2 metry od oczyszczacza powietrza AENO.

W zakładce "Dom", kliknij na ikonę 🕂 w prawym górnym rogu ekranu lub na przycisk "Dodaj urządzenie" (przycisk jest dostępny, jeśli do aplikacji nie zostały dodane żadne urządzenia).

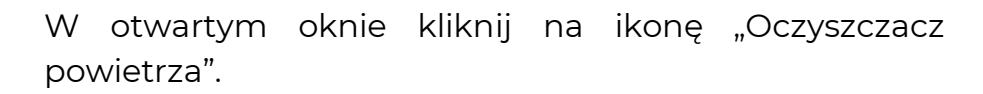

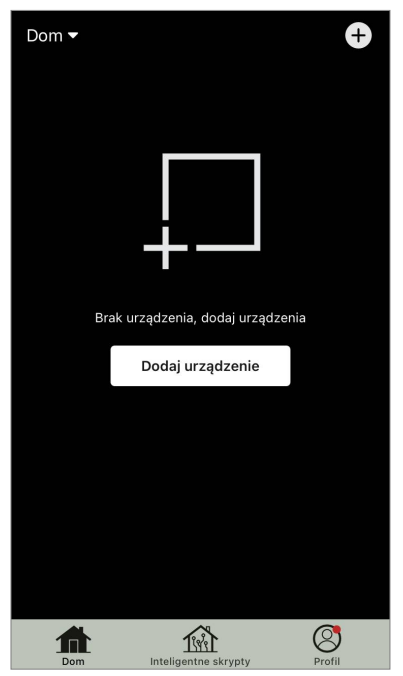

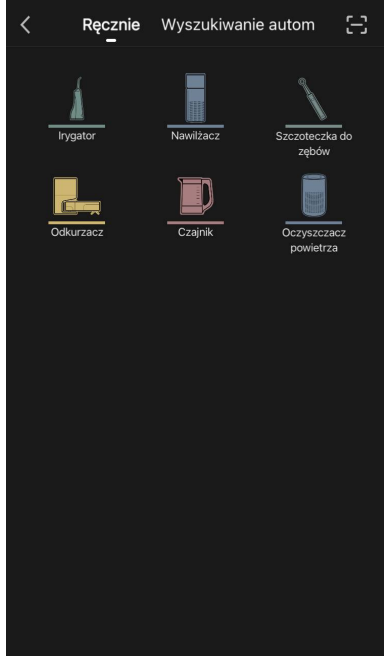

W kolejnym oknie wprowadź nazwę i hasło sieci Wi-Fi 2,4 GHz, jeśli pola te nie zostały wypełnione automatycznie. Naciśnij "Dalej".

### UWAGA

Jeśli system poprosi Cię o aktywację jakiejś funkcji w smartfonie, postępuj zgodnie z podanymi tam wskazówkami.

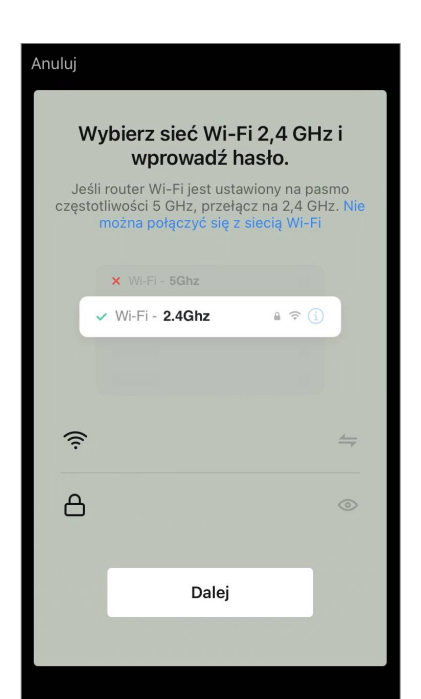

Upewnij się, że w prawym górnym rogu wybrano tryb EZ.

### UWAGA

Gdy włączony jest tryb EZ (easy mode), urządzenie łączy się bezpośrednio z domowym routerem. Po włączeniu trybu AP (Access Point) urządzenie tworzy punkt dostępowy, który łączy się ze smartfonem i domowym routerem.

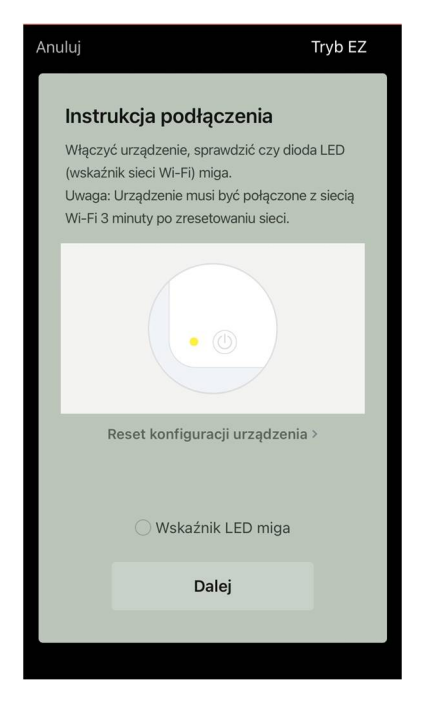

Sprawdzić panel sterowania oczyszczacza powietrza. Zazwyczaj przy pierwszym włączeniu urządzenia ikona Wi-Fi ? na panelu sterowania urządzenia miga. Jeśli ikona miga, przejdź do następnego punktu instrukcji. Jeśli ikona Wi-Fi nie miga, naciśnij i przytrzymaj przycisk TIMER przez około 7 sekund, aż zacznie migać.

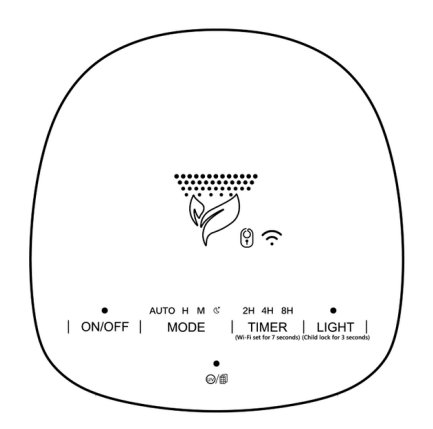

Na ekranie "Instrukcja podłączenia" zaznacz pole "Wskaźnik LED miga". Naciśnij "Dalej".

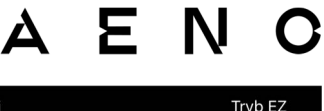

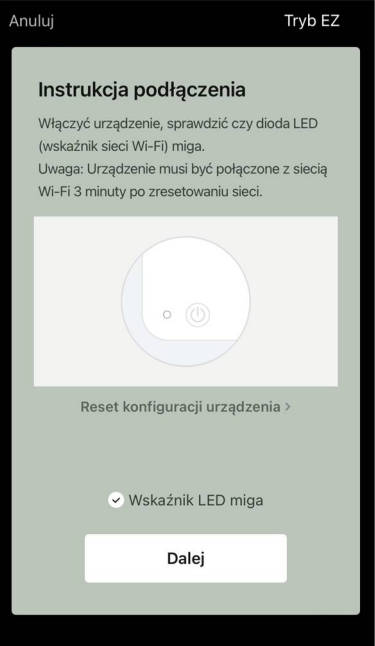

Poczekaj, aż pojawi się komunikat "Pomyślnie dodano urządzenie". Naciśnij przycisk "Gotowe" w prawym górnym rogu ekranu.

Następnie będziesz mógł sterować swoim urządzeniem z poziomu aplikacji. Informacje na temat scenariuszy zdalnego sterowania można znaleźć w pełnej wersji podręcznika na stronie **aeno.com/documents**.

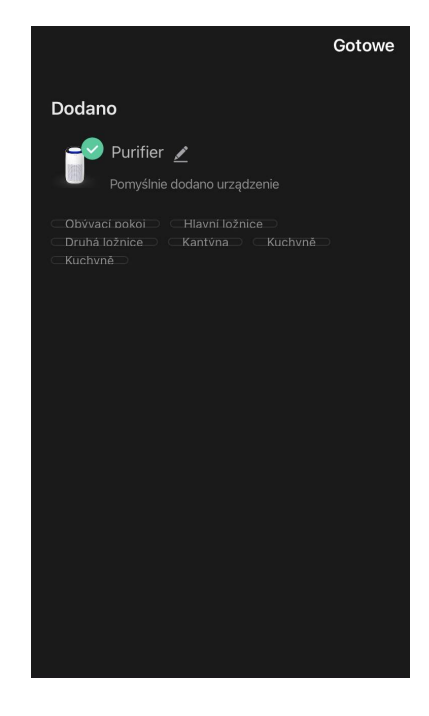

#### **OSTRZEŻENIE!**

Jeśli połączenie nie powiedzie się, sprawdź, czy urządzenie jest podłączone do źródła zasilania i włączone, a także czy miga ikona Wi-Fi na panelu sterowania urządzenia. Ponadto należy sprawdzić ustawienia routera Wi-Fi, postępując zgodnie z instrukcjami pod adresem **aeno.com/pl/router-help** zrestartuj router, a następnie powtórz proces łączenia.

### B.1.2 Panel sterowania oczyszczacza powietrza

Panel sterowania umożliwia wyświetlanie informacji na temat działania oczyszczacza powietrza, zmianę ustawień urządzenia oraz jego obsługę.

Aby otworzyć panel sterowania oczyszczacza powietrza **AENO**, należy kliknąć na jego obrazek w zakładce "Dom".

W oknie panelu sterowania oczyszczacza powietrza dostępne są następujące informacje:

 ocena jakości powietrza na zewnątrz i wewnątrz budynków oraz zanieczyszczenia według indeksu PM 2.5 (patrz tabela 1 "Wartości indeksu PM 2.5");

- dane dotyczące temperatury i opadów na zewnątrz;
- pozostały okres eksploatacji filtra (w procentach) w celu terminowej wymiany;
- tryb pracy urządzenia (patrz tabela 2 "Tryby pracy");
- wykres zmian indeksu zanieczyszczenia powietrza (dzienny).

### UWAGA

Wskaźnik PM 2,5 o wartości jest wskaźnikiem zanieczyszczenia powietrza. Odzwierciedla zawartość w powietrzu drobnych cząstek o wielkości 2,5 mikrona lub mniejszej i jest mierzona w µg/m<sup>3</sup>. Drobne cząsteczki w płucach i krwiobiegu mogą powodować poważne problemy z oddychaniem.

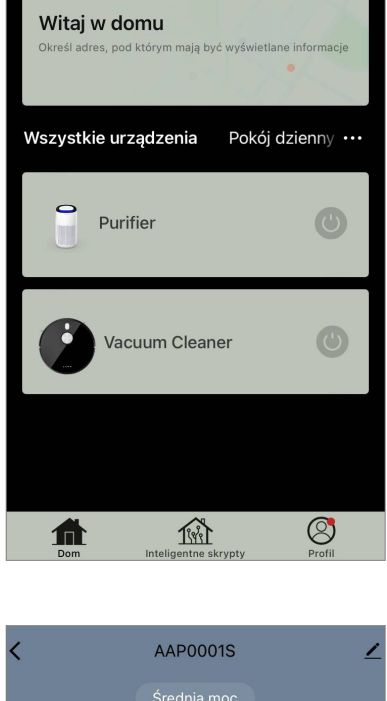

Ð

Dom 🔻

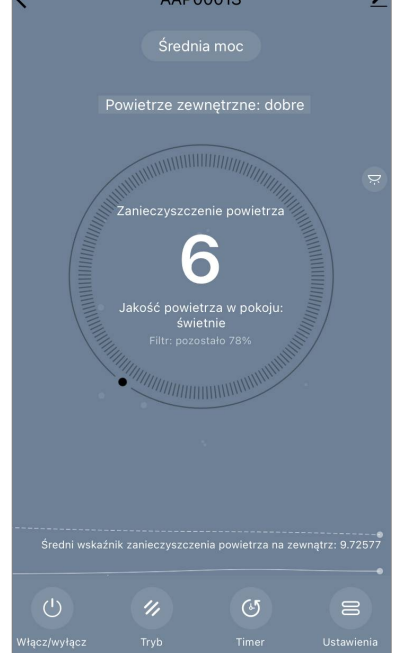

| Jakość<br>powietrza | Wartość<br>wskaźnika PM 2,5 | Komentarz                                                                                                    |
|---------------------|-----------------------------|----------------------------------------------------------------------------------------------------|
| Świetnie            | ≤50 µg/m³                   | Zanieczyszczenie powietrza nie stanowi<br>zagrożenia dla zdrowia ludzkiego                                                                                                    |
| W normie            | od 51 do 150 µg/m³          | Osoby wrażliwe na zanieczyszczenie<br>powietrza mogą odczuwać negatywne<br>skutki działania zanieczyszczeń*.<br>Zanieczyszczenie powietrza nie ma<br>negatywnego wpływu na zdrowie ogółu<br>ludności                                                            |
| Złe                 | więcej niż<br>151 µg/m³     | Ludzie, którzy są szczególnie wrażliwi na<br>zanieczyszczenie powietrza mogą<br>doświadczyć poważnych problemów<br>zdrowotnych. Ogólnie rzecz biorąc,<br>negatywny wpływ zanieczyszczenia<br>powietrza na zdrowie może być odczuwany<br>przez większość ludzi * |

### Tabela 1 "Wartości wskaźnika PM 2,5"

\* Wniknięcie drobnych cząstek do organizmu człowieka może spowodować poważne choroby układu oddechowego i układu krążenia.

W prawym górnym rogu panelu sterowania znajduje się ikona Z umożliwiająca dostęp do dodatkowych ustawień urządzenia (informacje na temat dodatkowych ustawień pilota można znaleźć w pełnej wersji instrukcji obsługi na stronie **aeno.com/documents**).

Menu w dolnej części panelu sterowania umożliwia obsługę urządzenia za pomocą następujących przycisków.

Przycisk "**Włącz/wyłącz**" <sup>(1)</sup> włącza i wyłącza urządzenie. Przycisk "**Tryb**" umożliwia wybór trybu pracy urządzenia. Dostępne są następujące opcje:

- niska prędkość lub tryb uśpienia;
- średnia prędkość;
- wysoka prędkość;

• auto (tryb automatyczny, w którym prędkość pracy zmienia się w zależności od stopnia zanieczyszczenia powietrza).

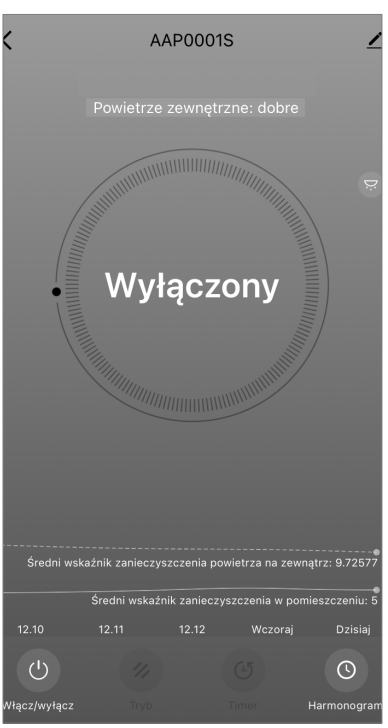

# AENC

### Tabela 2 "Tryby pracy"

| Tryb                                | Prędkość wentylatora (obrotów na minutę)                                                                     |
|-------------------------------------|----------------------------------------------------------------------------------------------------|
| Niska prędkość lub<br>tryb uśpienia | 490±20                                                                                                    |
| Średnia prędkość                    | 800±20                                                                                                    |
| Wysoka prędkość                     | 1520±20                                                                                                    |
| Auto                                | Tryb automatyczny, w którym prędkość pracy zmienia się<br>w zależności od stopnia zanieczyszczenia powietrza |

Przycisk "**Timer**" <sup>(b)</sup> umożliwia uruchomienie timera do wyłączenia urządzenia (po 2, 4 lub 8 godzinach).

Przycisk "**Ustawienia**" wyświetla listę funkcji, które można aktywować za pomocą aplikacji: dezynfekcja UV, blokada przed dziećmi, podświetlenie, reset stanu filtra. Kliknięcie tego przycisku umożliwia również dostęp do listy harmonogramów pracy urządzenia.

### UWAGA

Funkcja "Dezynfekcja UV" jest dostępna tylko z poziomu aplikacji mobilnej. Na panelu sterowania nie ma przycisków do obsługi funkcji dezynfekcji UV.

Jeżeli urządzenie jest wyłączone, przycisk "**Ustawienia**" zmienia się na przycisk "**Harmonogram**". Kliknięcie przycisku otwiera listę "**Grafik**" harmonogramów skonfigurowanych dla urządzenia. Możliwe jest również dodanie nowego wykresu w oknie.

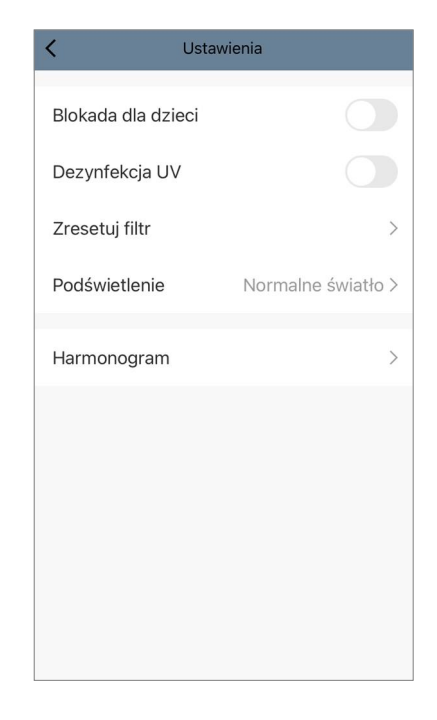

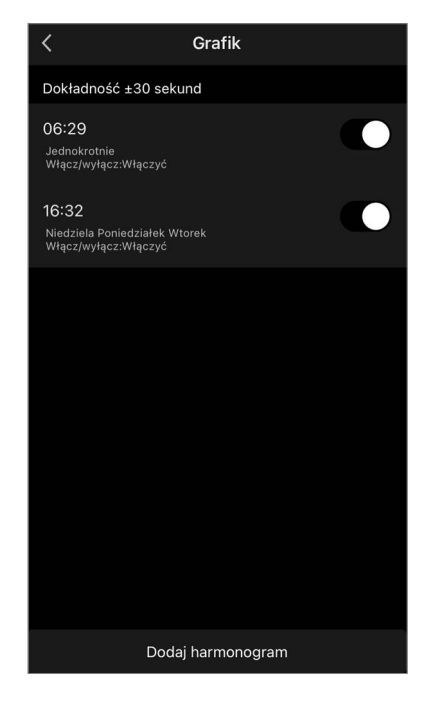

### B.2 Oczyszczacz powietrza AENO AAP0002S

### B.2.1 Proces łączenia

Podczas podłączania należy upewnić się, że smartfon znajduje się w odległości nie większej niż 2 metry od oczyszczacza powietrza AENO.

W zakładce "Dom", kliknij na ikonę tw prawym górnym rogu ekranu lub na przycisk "Dodaj urządzenie" (przycisk jest dostępny, jeśli do aplikacji nie zostały dodane żadne urządzenia).

W otwartym oknie kliknij na ikonę "Oczyszczacz powietrza".

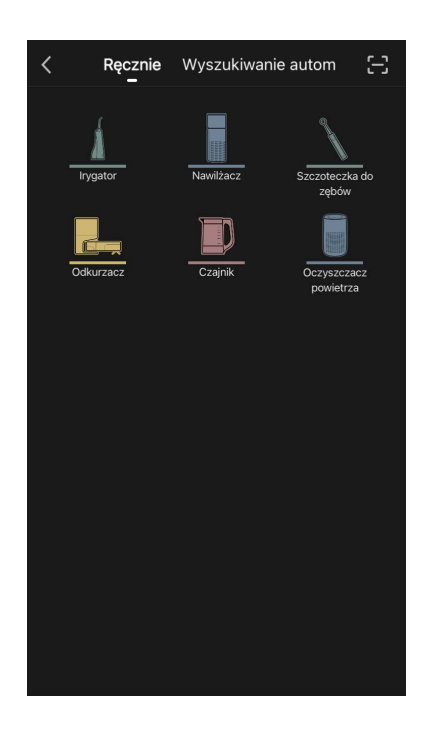

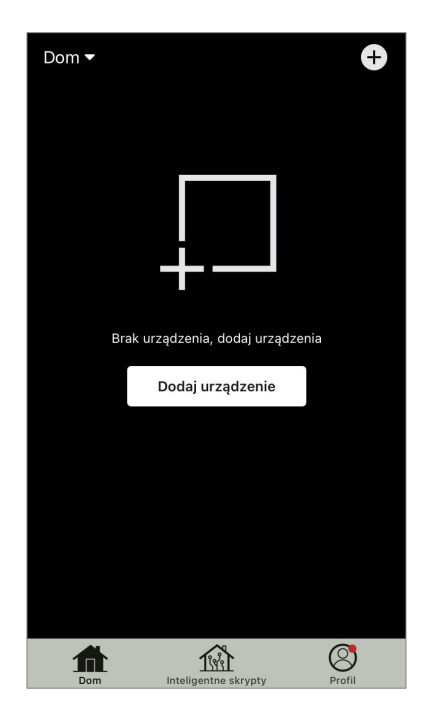

W następnym oknie wprowadź nazwę i hasło sieci Wi-Fi 2,4 GHz, jeśli pola te nie zostały wypełnione automatycznie. Naciśnij "Dalej".

### UWAGA

Jeśli system poprosi Cię o aktywację jakiejś funkcji w smartfonie, postępuj zgodnie z podanymi tam wskazówkami.

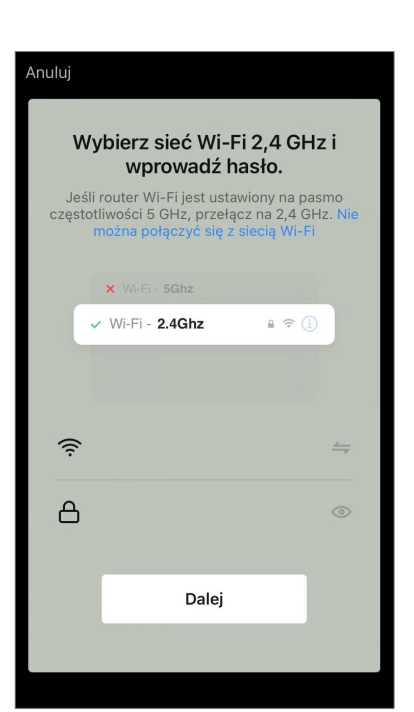

<text><text><text><text><text><text><text>

Upewnij się, że w prawym górnym rogu wybrano tryb EZ.

### UWAGA

Gdy włączony jest tryb EZ (easy mode), urządzenie łączy się bezpośrednio z domowym routerem. Po włączeniu trybu AP (Access Point) urządzenie tworzy punkt dostępowy, który łączy się ze smartfonem i domowym routerem. Sprawdzić panel sterowania oczyszczacza powietrza. Z reguły, przy pierwszym włączeniu urządzenia, przycisk Wi-Fi ® błyska.

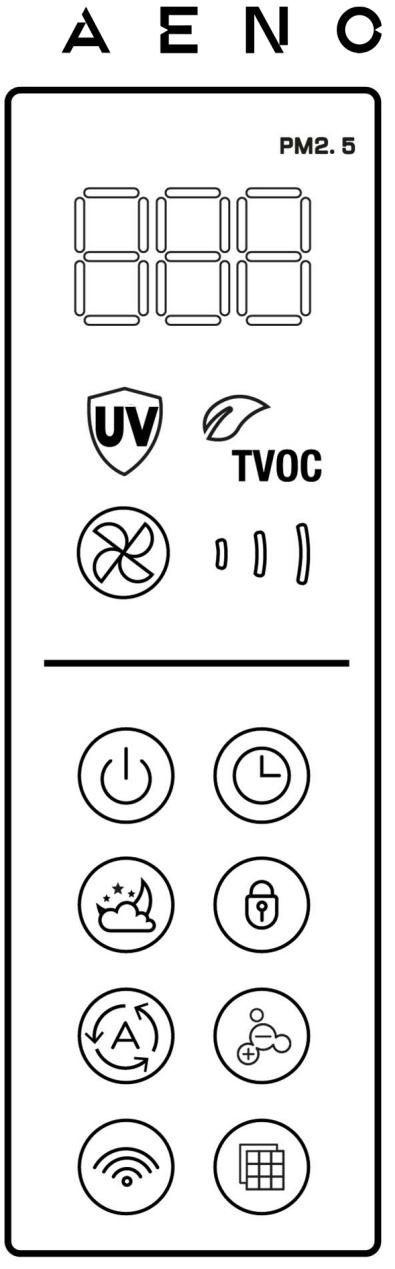

Na ekranie "Instrukcja podłączenia" zaznacz pole "Wskaźnik LED miga". Naciśnij "Dalej".

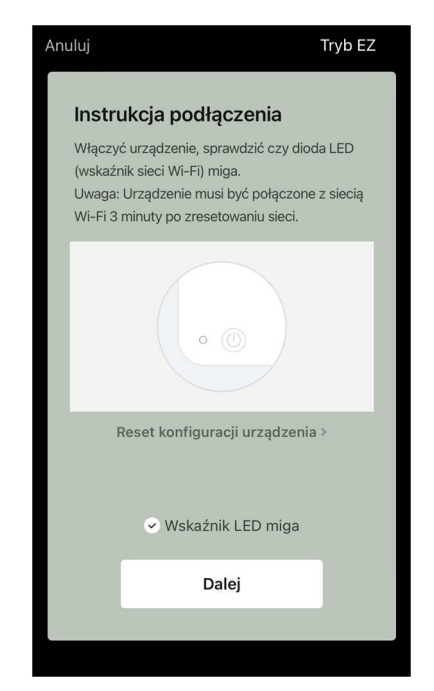

Poczekaj, aż pojawi się komunikat "Pomyślnie dodano urządzenie". Naciśnij przycisk "Gotowe" w prawym górnym rogu ekranu.

Jeśli urządzenie nie łączy się, naciśnij i przytrzymaj przycisk Wi-Fi przez około 3 sekundy, aż urządzenie wyda sygnał dźwiękowy. Powtórzyć proces podłączania w sposób opisany powyżej.

Następnie będziesz mógł sterować swoim urządzeniem z poziomu aplikacji.

Informacje na temat scenariuszy zdalnego sterowania można znaleźć w pełnej wersji podręcznika na stronie **aeno.com/documents**.

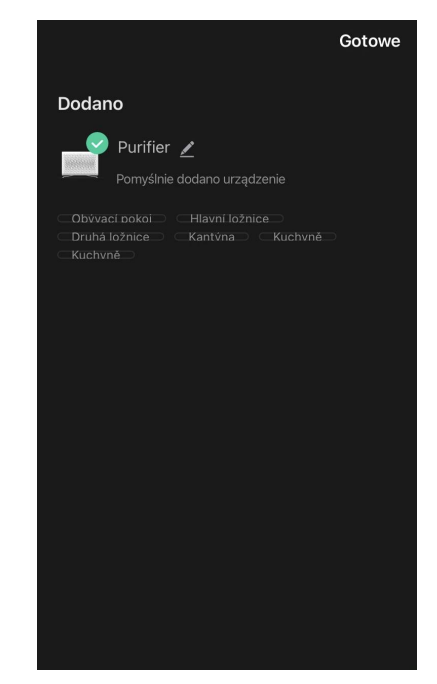

### **OSTRZEŻENIE!**

Jeśli połączenie nie powiedzie się, sprawdź, czy urządzenie jest podłączone do źródła zasilania i włączone, a także czy miga ikona Wi-Fi na panelu sterowania urządzenia. Ponadto należy sprawdzić ustawienia routera Wi-Fi, postępując zgodnie z instrukcjami pod adresem aeno.com/pl/router-help zrestartuj router, a następnie powtórz proces łączenia.

### B.2.2 Panel sterowania oczyszczacza powietrza

Panel sterowania umożliwia wyświetlanie informacji na temat działania oczyszczacza powietrza, zmianę ustawień urządzenia oraz jego obsługę.

Aby otworzyć panel sterowania oczyszczacza powietrza **AENO**, należy kliknąć na jego obrazek w zakładce "Dom".

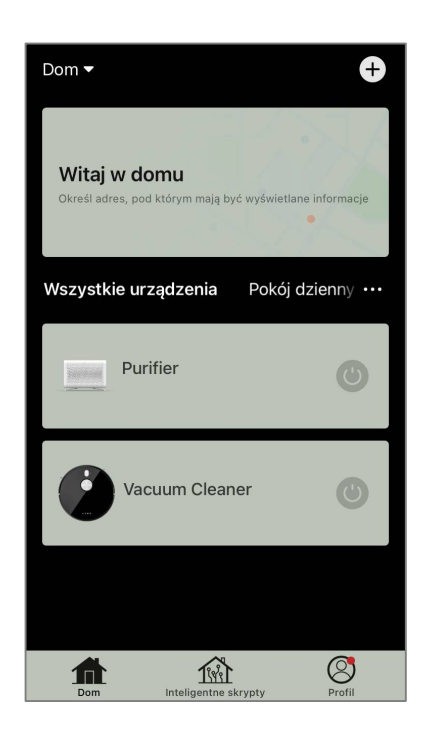

W oknie panelu sterowania oczyszczacza powietrza dostępne są następujące informacje:

 ocena jakości powietrza na zewnątrz i wewnątrz budynków oraz zanieczyszczenia według indeksu PM 2.5 (patrz Tabela 3 "Wartości indeksu PM 2.5");

• dane dotyczące temperatury i opadów na zewnątrz;

• pozostały okres eksploatacji filtra HEPA (w procentach) w celu terminowej wymiany;

tryb pracy urządzenia (patrz tabela 4 "Prędkość pracy");

• wykres zmian indeksu zanieczyszczenia powietrza (dzienny).

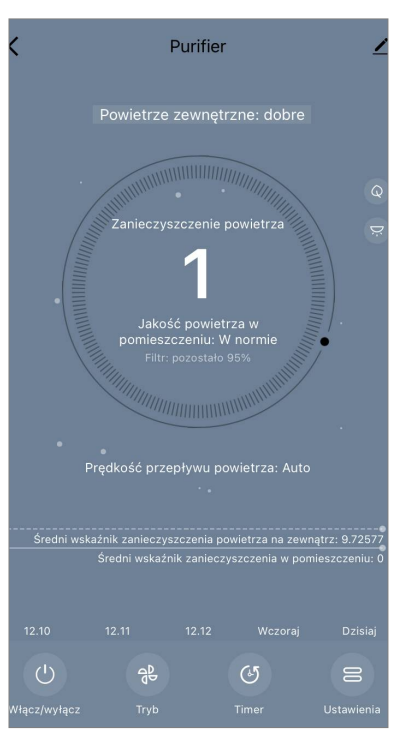

### UWAGA

Wskaźnik PM 2.5 jest wskaźnikiem zanieczyszczenia powietrza. Odzwierciedla zawartość w powietrzu drobnych cząstek o wielkości 2,5 mikrona lub mniejszej i jest mierzona w µg/m<sup>3</sup>. Drobne cząsteczki w płucach i krwiobiegu mogą powodować poważne problemy z oddychaniem.

| Jakość<br>powietrza | Wartość<br>wskaźnika PM 2,5    | Komentarz                                                                                                    |
|---------------------|--------------------------------|----------------------------------------------------------------------------------------------------|
| Świetnie            | ≤50 µg/m³                      | Zanieczyszczenie powietrza nie stanowi<br>zagrożenia dla zdrowia ludzkiego                                                                                                    |
| W normie            | od 51 do 150 µg/m <sup>3</sup> | Osoby wrażliwe na zanieczyszczenie<br>powietrza mogą odczuwać negatywne<br>skutki działania zanieczyszczeń*.<br>Zanieczyszczenie powietrza nie ma<br>negatywnego wpływu na zdrowie ogółu<br>ludności                                                            |
| Złe                 | więcej niż<br>151 µg/m³        | Ludzie, którzy są szczególnie wrażliwi na<br>zanieczyszczenie powietrza mogą<br>doświadczyć poważnych problemów<br>zdrowotnych. Ogólnie rzecz biorąc,<br>negatywny wpływ zanieczyszczenia<br>powietrza na zdrowie może być odczuwany<br>przez większość ludzi * |

\* Wniknięcie drobnych cząstek do organizmu człowieka może spowodować poważne choroby układu oddechowego i układu krążenia.

W prawym górnym rogu panelu sterowania znajduje się ikona Z umożliwiająca dostęp do dodatkowych ustawień urządzenia (informacje na temat dodatkowych ustawień pilota można znaleźć w pełnej wersji instrukcji obsługi na stronie **aeno.com/documents**).

Menu w dolnej części panelu sterowania umożliwia obsługę urządzenia za pomocą następujących przycisków.

Przycisk "**Włącz/wyłącz**" <sup>(1)</sup> włącza i wyłącza urządzenie. Przycisk "**Tryb**" <sup>(2)</sup> umożliwia wybór prędkości urządzenia. Dostępne są następujące opcje:

 auto (tryb automatyczny, w którym prędkość pracy zmienia się w zależności od stopnia zanieczyszczenia powietrza);

- niska prędkość;
- średnia prędkość;
- wysoka prędkość;
- tryb uśpienia.

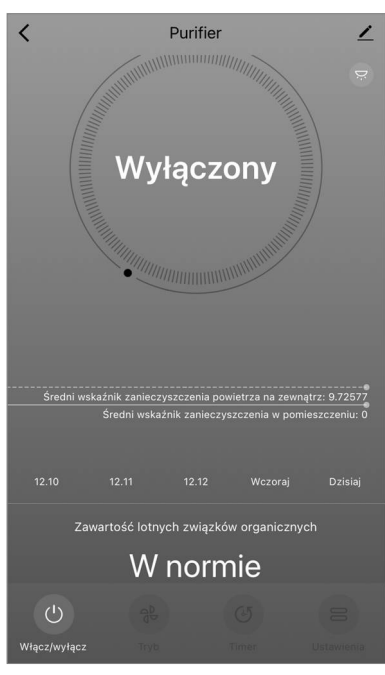

| Tryb             | Prędkość wentylatora (obrotów na minutę)                                                                     |
|------------------|----------------------------------------------------------------------------------------------------|
| Tryb uśpienia    | 370±20                                                                                                    |
| Niska prędkość   | 520±20                                                                                                    |
| Średnia prędkość | 880±20                                                                                                    |
| Wysoka prędkość  | 1080±20                                                                                                    |
| Auto             | Tryb automatyczny, w którym prędkość pracy zmienia się<br>w zależności od stopnia zanieczyszczenia powietrza |

### Tabela 4 "Szybkość działania"

Przycisk "**Timer**" <sup>(b)</sup> umożliwia uruchomienie timera do wyłączenia urządzenia (po 2, 4 lub 8 godzinach).

Przycisk "**Ustawienia**" otwiera harmonogram urządzenia i listę funkcji, które można aktywować za pomocą aplikacji: dezynfekcja UV, blokada przed dziećmi, jonizacja, reset stanu filtra.

### UWAGA

Funkcja "Dezynfekcja UV" jest dostępna tylko z poziomu aplikacji mobilnej. Na panelu sterowania nie ma przycisków do obsługi funkcji dezynfekcji UV.

### **B.3 Robot odkurzacz AENO ARC0001S**

### B.3.1 Proces łączenia

### **OSTRZEŻENIE!**

Upewnij się, że urządzenie jest podłączone do sieci Wi-Fi 2,4 GHz. Częstotliwość 5 GHz nie jest obsługiwana przez urządzenia AENO.

Podłącz stację dokującą do źródła zasilania. Przesuń przełącznik boczny oczyszczacza na pozycję "ON" i umieść oczyszczacz na stacji dokującej.

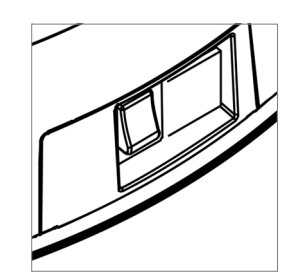

W zakładce "Dom" aplikacji, naciśnij "+" lub "Dodaj urządzenie" (przycisk jest dostępny, jeśli do aplikacji nie zostały dodane żadne urządzenia).

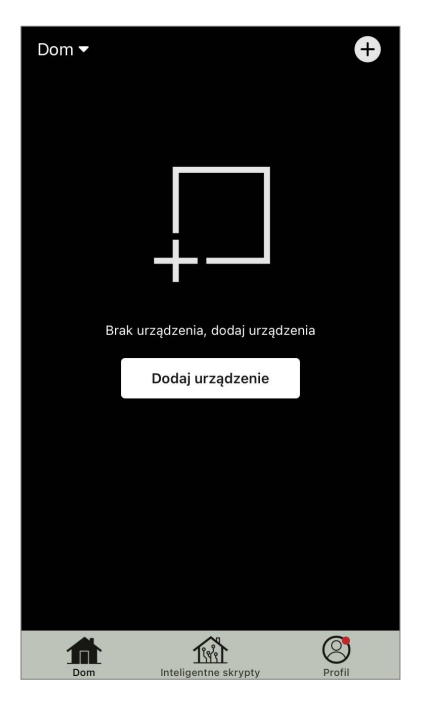

W otwartym oknie wybierz ikonę "Vacuum Cleaner".

### UWAGA

Jeśli system poprosi Cię o aktywację jakiejś funkcji w smartfonie, postępuj zgodnie z podanymi tam wskazówkami.

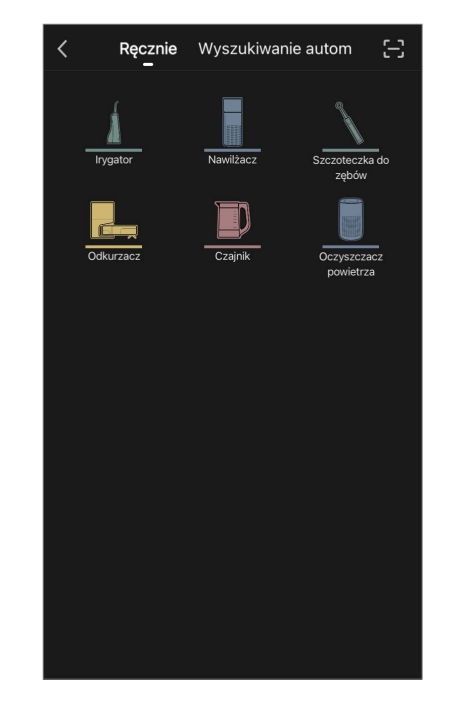

| Anuluj                                                                       |                                                                |
|------------------------------------------------------------------------------|----------------------------------------------------------------|
| Wybierz sieć W<br>wprowadź                                                   | i-Fi 2,4 GHz i<br>hasło.                                       |
| Jeśli router Wi-Fi jest u<br>częstotliwości 5 GHz, prz<br>można połączyć się | stawiony na pasmo<br>ełącz na 2,4 GHz. Nie<br>ę z siecią Wi-Fi |
| × Wi-Fi - 5Ghz                                                               |                                                                |
| ✓ Wi-Fi - 2.4Ghz                                                             | 🔒 🗢 🚺                                                          |
|                                                                              |                                                                |
|                                                                              |                                                                |
| ((i·                                                                         | <i>└</i>                                                       |
| A                                                                            | •                                                              |
|                                                                              |                                                                |
| Dale                                                                         | j                                                              |
|                                                                              |                                                                |
|                                                                              |                                                                |
|                                                                              |                                                                |

Wprowadź nazwę i hasło sieci Wi-Fi, jeśli pola te nie zostaną wypełnione automatycznie.

Na panelu sterowania odkurzacza naciśnij i przytrzymaj przycisk "Start/Stop", aż zacznie migać kontrolka sieci Wi-Fi.

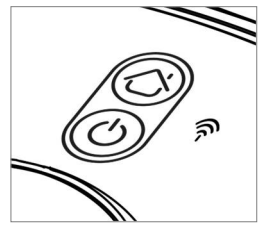

Na ekranie "Instrukcje połączenia" zaznacz pole "LED kontrolka miga" i naciśnij "Dalej".

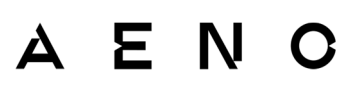

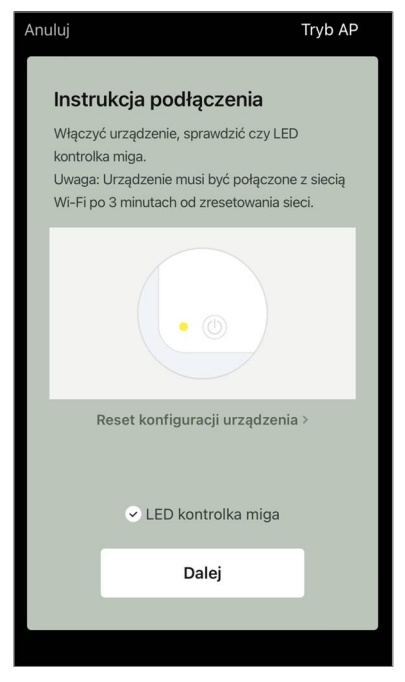

### UWAGA

Zaleca się, aby podczas połączenia znajdować się jak najbliżej urządzenia i routera, aby zapewnić stabilny sygnał Wi-Fi.

Połącz swój smartfon z hotspotem Wi-Fi o nazwie "Smart Life – XXXX". Wróć do aplikacji i naciśnij "Podłączyć".

Poczekaj, aż pojawi się komunikat "Pomyślnie dodano urządzenie".

Następnie będziesz mógł sterować swoim urządzeniem z poziomu aplikacji.

### **OSTRZEŻENIE!**

Jeśli połączenie nie powiedzie się, upewnij się, że urządzenie jest włączone, sprawdź ustawienia routera Wi-Fi pod adresem **aeno.com/pl/routerhelp** a następnie powtórz proces łączenia.

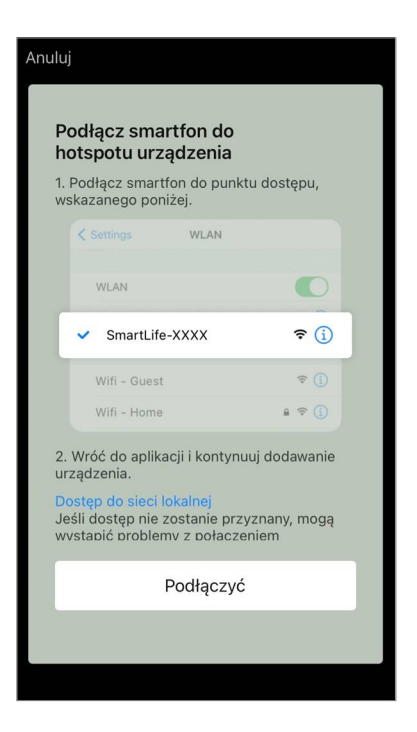

### B.3.2 Panel sterowania Odkurzacz

Panel sterowania umożliwia wyświetlanie informacji o pracy odkurzacza, zmianę ustawień i sterowanie urządzeniem.

Aby otworzyć panel sterowania odkurzacza **AENO**, kliknij na jego obraz na liście podłączonych urządzeń w zakładce "Dom".

W oknie panelu sterowania odkurzacza dostępne są następujące informacje:

- aktualny status odkurzacza;
- mapa pomieszczeń;
- czas i obszar czyszczenia;
- poziom naładowania akumulatora.

Menu w dolnej części panelu sterowania umożliwia obsługę urządzenia za pomocą następujących przycisków.

Przycisk "**Auto**" uruchamia tryb inteligentnego czyszczenia.

Przycisk "**W punkcie**" kieruje urządzenie do określonego punktu w celu oczyszczenia.

Przycisk "**Pokój**" pozwala wybrać pokój, który ma zostać oczyszczony.

Za pomocą przycisku "**Obszar**" można rozpocząć czyszczenie w jednej lub kilku obszarach czyszczenia.

czyszczenie w jednej lub kilku obszarach czyszczenia. Przycisk "**Do bazy**" kieruje urządzenie do stacji dokującej. Przyciski są dostępne na ekranie mapy:

• "**Obszar zastrzeżony**" – zaznaczenie na mapie jednej lub więcej stref, w których nie powinno odbywać się sprzątanie);

• "**Skonfiguruj mapę**" – do ustawiania granic pomieszczeń, sterowania trybami czyszczenia w pomieszczeniach;

• "Więcej" – do sterowania podstawowymi funkcjami odkurzacza.

W prawym górnym rogu panelu sterowania znajduje się ikona 🖍 umożliwiająca dostęp do zaawansowanych ustawień urządzenia (więcej informacji na temat ustawień zaawansowanych znajduje się w punkcie **C.1** poniżej).

Przykład tworzenia scenariuszy do zarządzania urządzeniami znajduje się w punkcie **E** poniżej.

### B.4 Odkurzacz-robot AENO ARC0002S/ARC0003S

### B.4.1 Proces łączenia

### **OSTRZEŻENIE!**

Upewnij się, że urządzenie jest podłączone do sieci Wi-Fi 2,4 GHz. Częstotliwość 5 GHz nie jest obsługiwana przez urządzenia AENO.

Podłącz stację dokującą do zasilania i umieść odkurzacz na stacji dokującej.

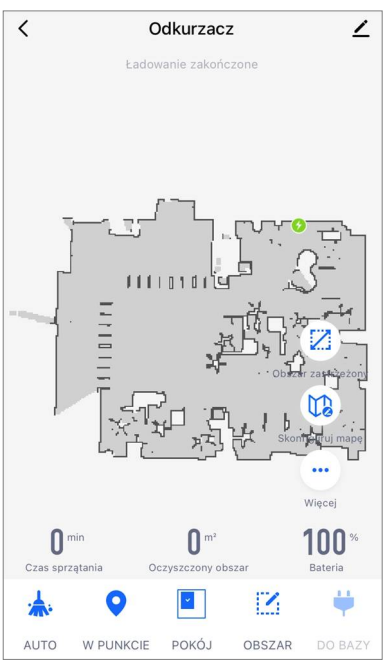

W zakładce "Dom" aplikacji, naciśnij "+" lub "Dodaj urządzenie" (przycisk jest dostępny, jeśli do aplikacji nie zostały dodane żadne urządzenia).

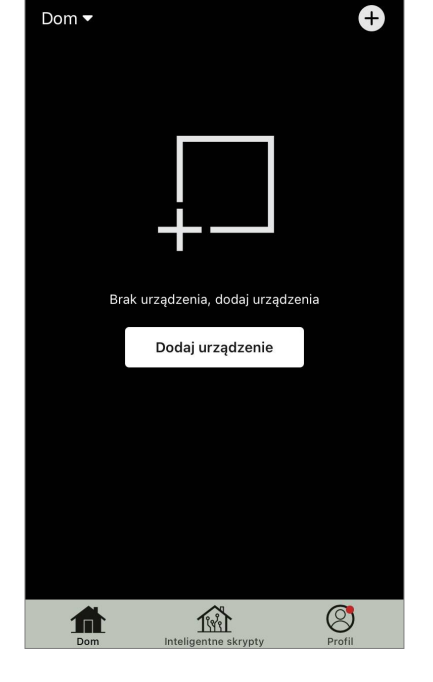

W oknie, które się otworzy, wybierz kategorię "Odkurzacz".

### UWAGA

Jeśli system poprosi Cię o aktywację jakiejś funkcji w smartfonie, postępuj zgodnie z podanymi tam wskazówkami.

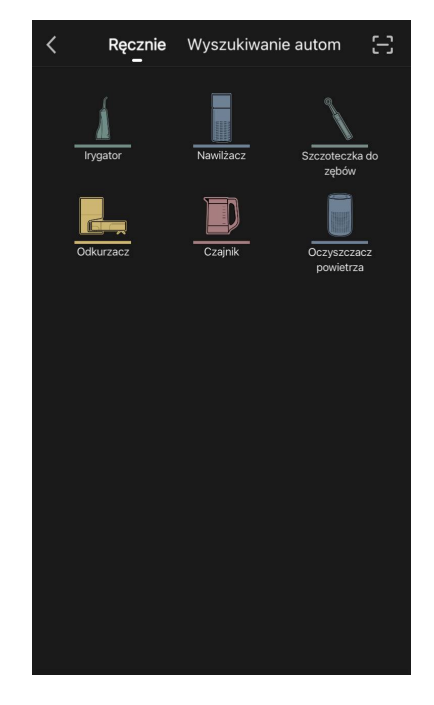

Wprowadź nazwę i hasło sieci Wi-Fi, jeśli pola te nie zostaną wypełnione automatycznie.

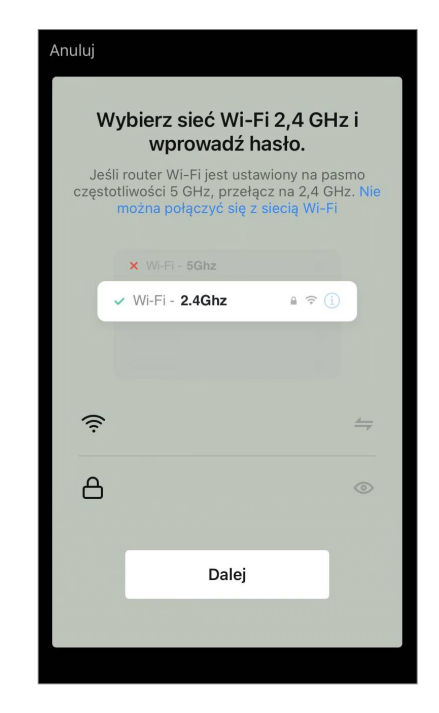

Naciśnij przycisk "Start/Stop", aby włączyć odkurzacz. Po 15 sekundach na panelu sterowania naciśnij i przytrzymaj przycisk Wi-Fi, aż kontrolka przycisku zacznie migać.

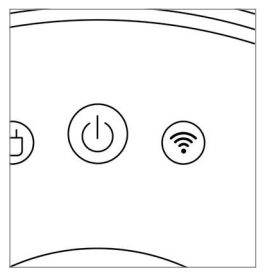

Następnie na ekranie "Instrukcje połączenia" zaznacz pole "Wskaźnik LED miga" i naciśnij "Dalej".

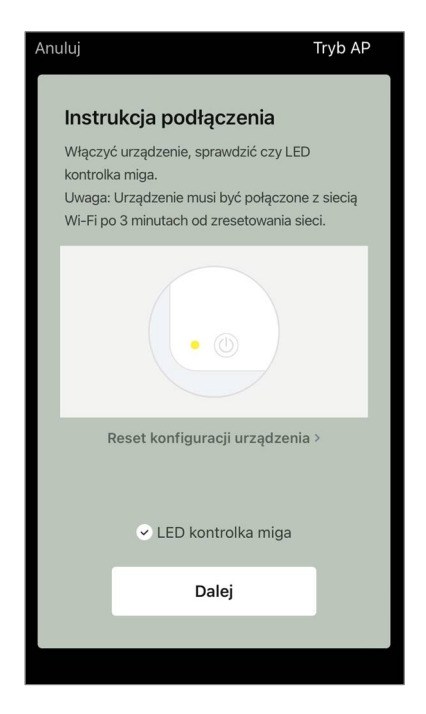

Połącz swój smartfon z hotspotem Wi-Fi o nazwie "Smart Life – XXXX".

Wróć do aplikacji i naciśnij "Połącz".

Poczekaj, aż pojawi się komunikat "Pomyślnie dodano urządzenie".

### OSTRZEŻENIE!

Jeśli połączenie nie powiedzie się, upewnij się, że urządzenie jest włączone, sprawdź ustawienia routera Wi-Fi pod adresem **aeno.com/pl/routerhelp** a następnie powtórz proces łączenia.

Następnie będziesz mógł sterować swoim urządzeniem z poziomu aplikacji.

### B.4.2 Panel sterowania Odkurzacz

W oknie panelu sterowania odkurzacza dostępne są następujące informacje:

- aktualny status odkurzacza;
- mapa pomieszczeń;
- czas i obszar czyszczenia;
- poziom naładowania akumulatora.

Menu w dolnej części panelu sterowania umożliwia obsługę urządzenia za pomocą następujących przycisków.

Przycisk "**Auto**" uruchamia tryb inteligentnego czyszczenia.

Przycisk "**W punkcie**" kieruje urządzenie do określonego punktu w celu oczyszczenia.

Przycisk "**Pokój**" pozwala wybrać pokój, który ma zostać oczyszczony.

Za pomocą przycisku "**Strefa**" można rozpocząć czyszczenie w jednej lub kilku strefach czyszczenia.

Przycisk "**Na stacę**" kieruje urządzenie do stacji dokującej. Przyciski są dostępne na ekranie mapy:

• "**Obszar zastrzeżony**" – wskazanie na mapie jednej lub więcej stref, które nie powinny być czyszczone (osobne strefy dla czyszczenia na sucho i na mokro) oraz umieszczenie na mapie jednej lub więcej wirtualnych ścian;

• "**Skonfiguruj mapę**" – do ustawiania granic pomieszczeń, sterowania trybami czyszczenia w pomieszczeniach.

• "Ustawienia" – do sterowania podstawowymi funkcjami odkurzacza.

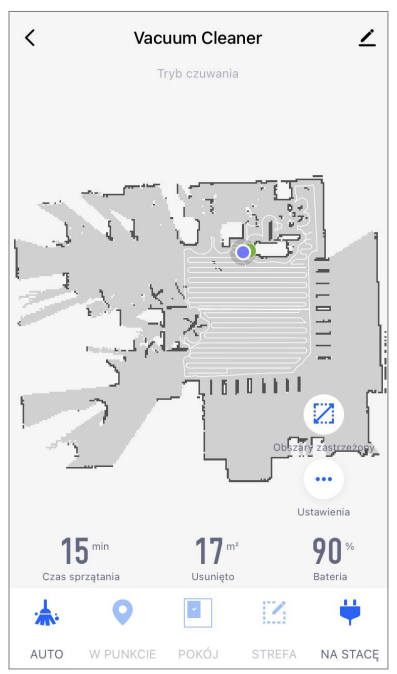

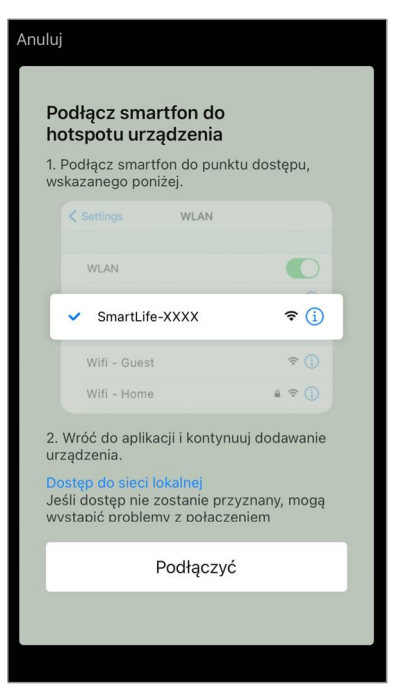

W prawym górnym rogu panelu sterowania znajduje się ikona 🖍 umożliwiająca dostęp do zaawansowanych ustawień urządzenia (więcej informacji na temat ustawień zaawansowanych znajduje się w punkcie **C.1** poniżej).

Przykład tworzenia scenariuszy do zarządzania urządzeniami znajduje się w punkcie **E** poniżej.

### B.5 Czajnik elektryczny AENO AEK0007S

### **B.5.1** Proces łączenia

Postawić czajnik na podstawce. Podłącz wtyczkę przewodu zasilającego do gniazdka elektrycznego. W zakładce "Dom" aplikacji, naciśnij "+" lub "Dodaj urządzenie" (przycisk jest dostępny, jeśli do aplikacji nie zostały dodane żadne urządzenia).

W oknie, które się otworzy, wybierz kategorię "Czajnik".

### UWAGA

Jeśli system poprosi Cię o aktywację jakiejś funkcji w smartfonie, postępuj zgodnie z podanymi tam wskazówkami.

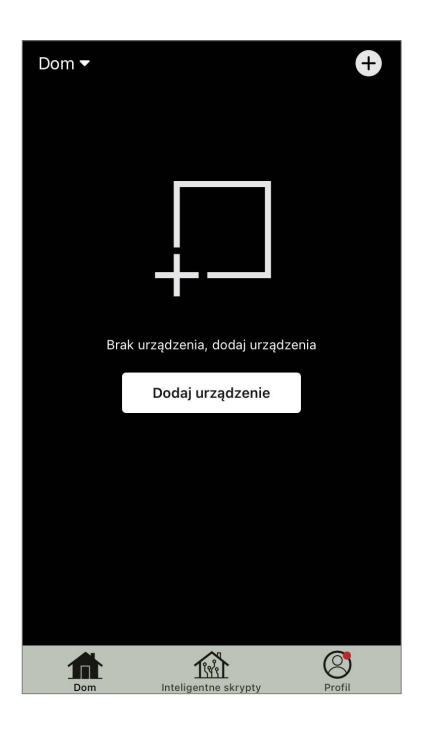

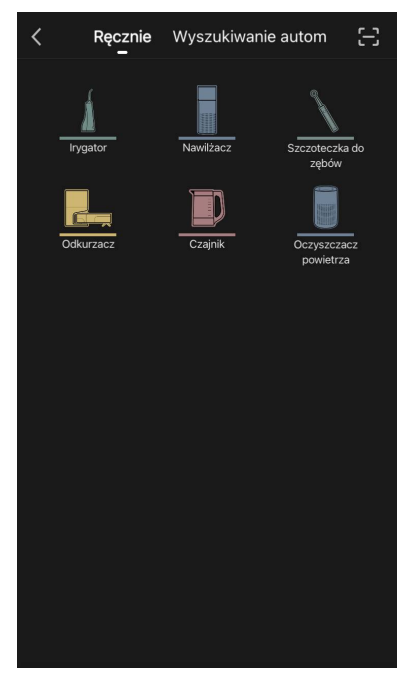

Wprowadź nazwę i hasło sieci Wi-Fi, jeśli pola te nie zostaną wypełnione automatycznie.

Upewnij się, że w prawym górnym rogu wybrano tryb

Naciśnij i przytrzymaj włącznik czajnika, aż 2 lampki

kontrolne zaczną migać i urządzenie wyda kilka

<u>(</u>ا)

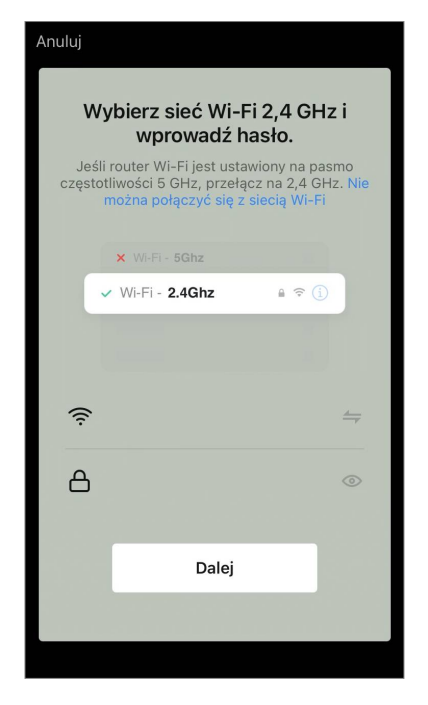

F

N

<text><text><text><text><text><text><text>

Na ekranie "Instrukcje połączenia" zaznacz pole "LED kontrolka miga" i naciśnij "Dalej".

Poczekaj, aż pojawi się komunikat "Pomyślnie dodano urządzenie".

### **OSTRZEŻENIE!**

sygnałów dźwiękowych.

EZ.

Jeśli połączenie nie powiedzie się, upewnij się, że urządzenie jest włączone, sprawdź ustawienia routera Wi-Fi pod adresem **aeno.com/pl/router-help** a następnie powtórz proces łączenia.

Następnie będziesz mógł sterować swoim urządzeniem z poziomu aplikacji.

# ΑΕΝΟ

### B.5.2 Panel sterowania czajnika elektrycznego

W oknie panelu sterowania czajnika dostępne są następujące funkcje.

"Ciepły czas": aby ustawić przedział czasowy, w którym ustawiona temperatura będzie utrzymywana, naciśnij na wyświetlaczu godzinę i minuty, użyj przełącznika, aby aktywować/deaktywować tryb utrzymywania temperatury.

"Ustawienie temperatury" umożliwia wybór żądanej temperatury i przełączenie trybu pracy czajnika (bezpośrednie podgrzewanie do ustawionej temperatury lub zagotowanie, a następnie schłodzenie do ustawionej temperatury).

Ikony w dolnej części panelu sterowania umożliwiają uruchomienie ogrzewania, ustawienie harmonogramu pracy oraz wybór jednostki skali temperatury.

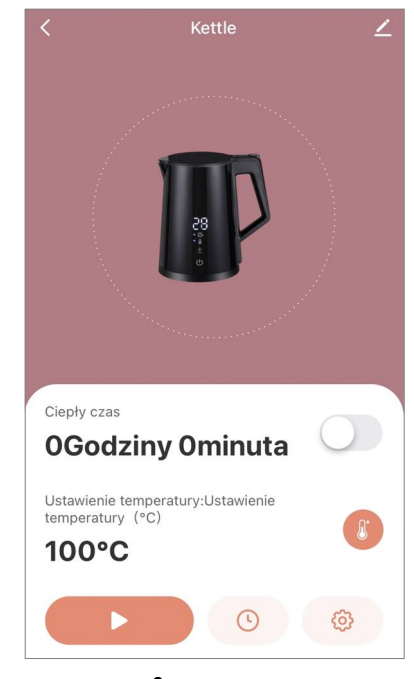

W prawym górnym rogu panelu sterowania znajduje się ikona 🖍 umożliwiająca dostęp do zaawansowanych ustawień urządzenia (więcej informacji na temat ustawień zaawansowanych znajduje się w punkcie **C.1** poniżej).

Przykład tworzenia scenariuszy do zarządzania urządzeniami znajduje się w punkcie **E** poniżej.

# B.6 Inteligentny grzejnik ekologiczny Premium AGH0001S-AGH0002SB.6.1 Proces podłączania inteligentnego grzejnika ekologicznego

W aplikacji mobilnej AENO istnieje kilka opcji aktywacji grzejnika:

- pierwsze połączenie z automatycznym wykrywaniem;
- kolejne połączenie w trybie autodetekcji;
- kolejne połączenie w trybie ręcznym.

### Pierwsze połączenie z automatycznym wykrywaniem

### UWAGA

Tą metodą można aktywować w aplikacji po pierwszym podłączeniu grzejnika do sieci.

 Po zalogowaniu się na swoje konto, kliknij ikonę "+" w zakładce "Home" (Dom).

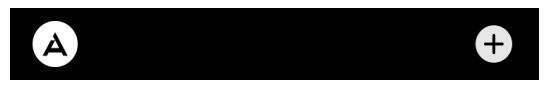

2. Poczekaj, aż pojawi się ikona grzejnika i kliknij przycisk "Add" (Dodaj).

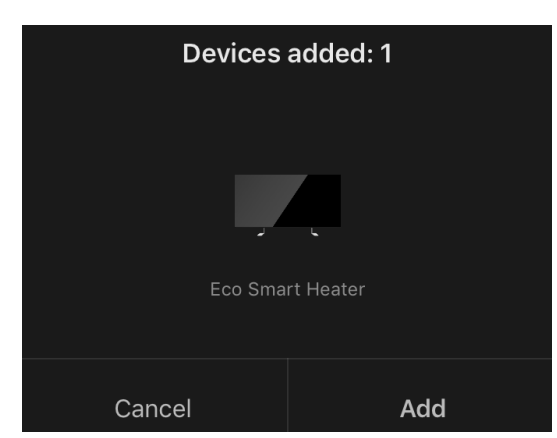

3. Wprowadź hasło sieci Wi-Fi, z którą urządzenie będzie połączone (możesz wybrać inną sieć, jeśli jest to sieć 2,4 GHz).

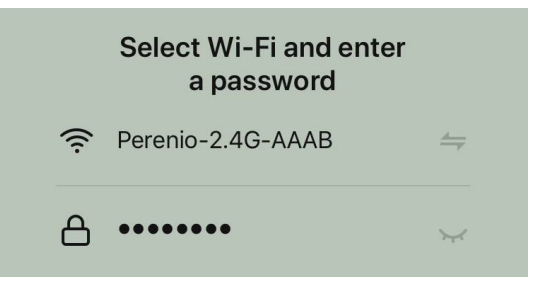

4. Poczekaj, aż urządzenie zostanie dodane do aplikacji i naciśnij "Next" (Dalej).

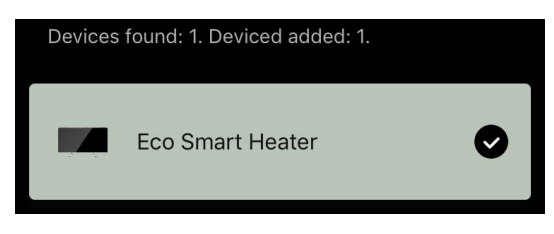

5. Wprowadź żądaną nazwę dla grzejnika i wybierz z listy miejsce instalacji. Następnie naciśnij "Done" (Gotowe).

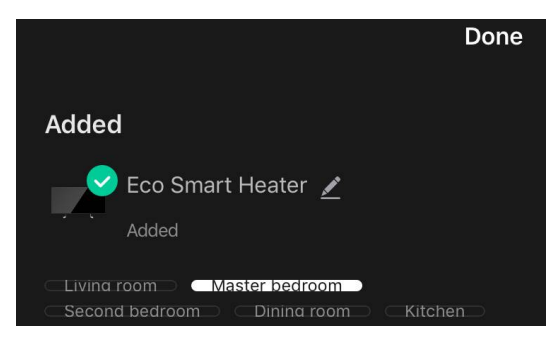

#### Kolejne połączenie w trybie autodetekcji

### UWAGA

Metoda ta może być stosowana we wszystkich przypadkach, gdy grzejnik jest w trybie parowania.

1. Po zalogowaniu się na swoje konto, kliknij ikonę "+" w zakładce "Home" (Dom).

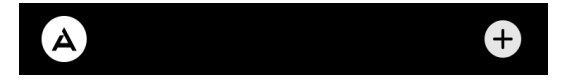

2. Wybierz zakładkę Auto Search (Automatyczne wyszukiwanie) w górnej części ekranu.

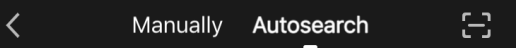

- 3. Przekazać aplikacji AENO wszystkie żądane dostępy.
- 4. Poczekaj na wykrycie grzejnika, a następnie naciśnij przycisk "Next" (Dalej).

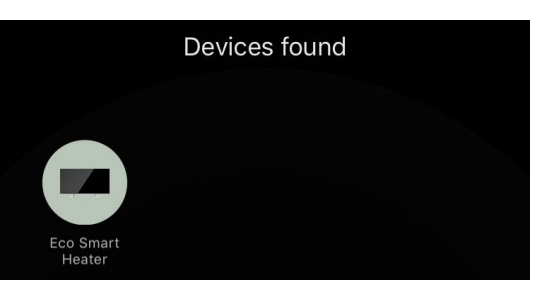

5. Wprowadź hasło sieci Wi-Fi, z którą urządzenie będzie połączone (możesz wybrać inną sieć, jeśli jest to sieć 2,4 GHz).

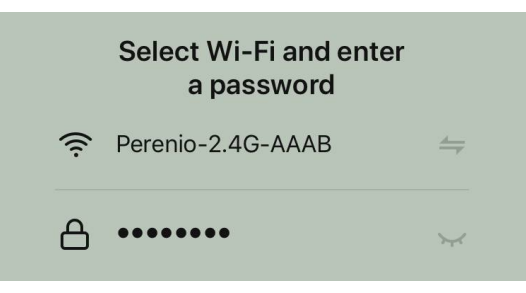

6. Poczekaj, aż urządzenie zostanie dodane do aplikacji i naciśnij "Next" (Dalej).

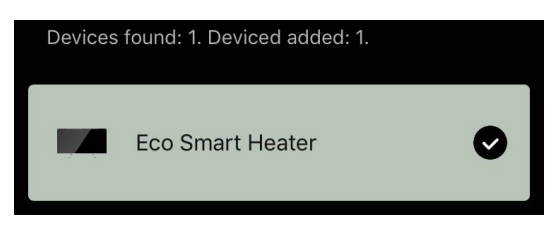

7. Wprowadź żądaną nazwę dla grzejnika i wybierz z listy miejsce instalacji. Następnie naciśnij "Done" (Gotowe).

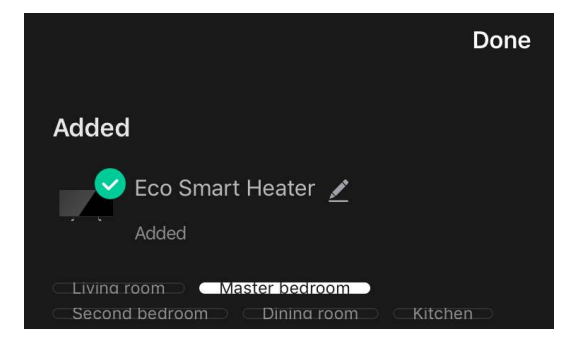

### Kolejne połączenie w trybie ręcznym

### UWAGA

Tej metody można użyć we wszystkich przypadkach, gdy grzejnik jest w trybie parowania i gdy urządzenie nie zostało automatycznie wykryte za pomocą innych metod połączenia.

 Po zalogowaniu się na swoje konto, kliknij ikonę "+" w zakładce "Home" (Dom).

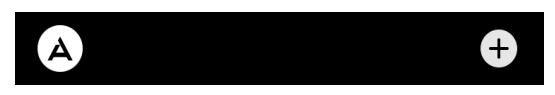

2. W górnej części ekranu wybrać zakładkę "Manually" (Ręcznie), a następnie kategorię "Heater" (Grzejnik).

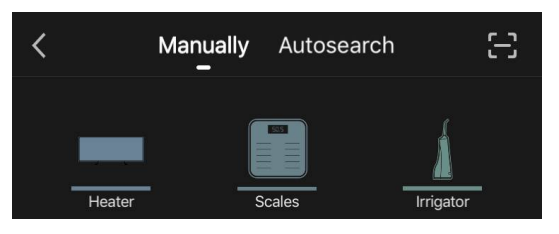

- 3. Włącz grzejnik, naciskając raz jego przycisk zasilania. Dioda LED świeci się na zielono.
- 4. Następnie naciśnij i przytrzymaj przycisk zasilania, aż dioda LED zacznie migać na fioletowo.
- 5. Na ekranie instrukcji połączenia potwierdź, że wskaźnik miga na fioletowo i naciśnij przycisk "Next" (Dalej).

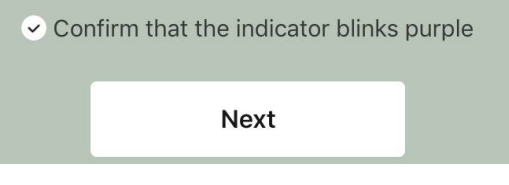

6. Poczekaj, aż grzejnik zostanie wykryty i naciśnij ikonę "+" obok jego nazwy.

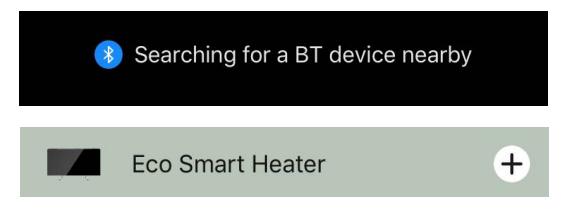

7. Wprowadź hasło sieci Wi-Fi, z którą urządzenie będzie połączone (możesz wybrać inną sieć, jeśli jest to sieć 2,4 GHz).

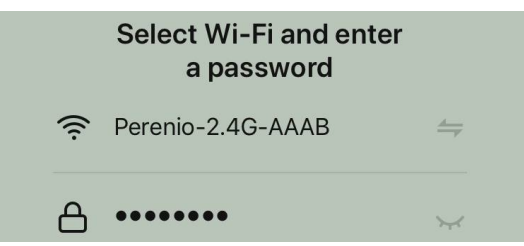

8. Poczekaj, aż urządzenie zostanie dodane do aplikacji i naciśnij "Next" (Dalej).

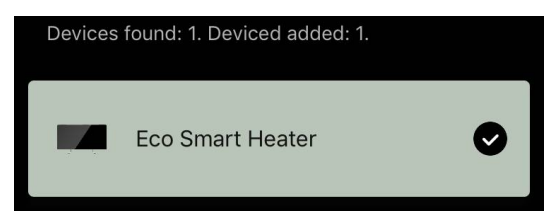

9. Wprowadź żądaną nazwę dla grzejnika i wybierz z listy miejsce instalacji. Następnie naciśnij "Done" (Gotowe).

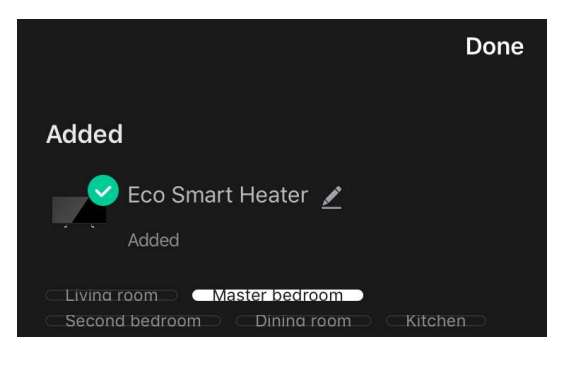

### B.6.2 Panel sterowania grzejnika ekologicznego

Panel sterowania jest wyświetlana po kliknięciu na jej obrazek na liście podłączonych urządzeń w zakładce "Home" (Dom).

W panelu sterowania użytkownik może

- wyświetlanie aktualnej temperatury w pomieszczeniu;
- ustawić żądaną temperaturę pomieszczenia;
- włączać i wyłączać urządzenie oraz wybierać jego tryb pracy;
- ustawiaj timery i przeglądaj statystyki zużycia energii;
- zmienić ustawienia.

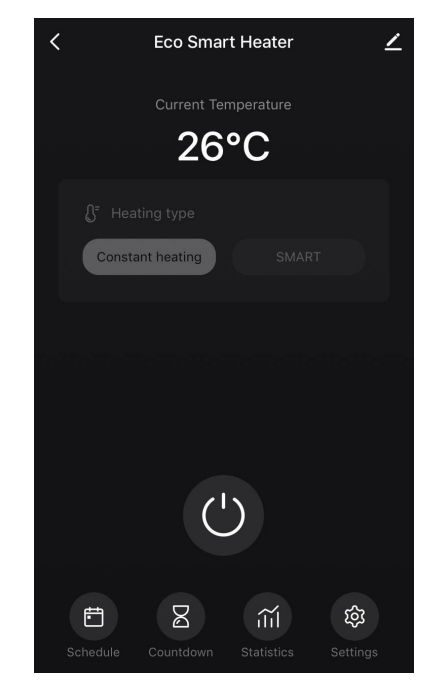

### B.6.2.1 Wybór trybu sterowania

W panelu sterowania grzejnika dostępne są dwa tryby pracy:

- ogrzewanie stałe grzejnik jest włączany i wyłączany niezależnie przez użytkownika, temperatura ogrzewania pomieszczenia nie jest kontrolowana;
- SMART temperatura w pomieszczeniu jest kontrolowana przez wbudowany czujnik. Ustawiona przez użytkownika wartość jest utrzymywana automatycznie: element grzewczy jest włączany lub wyłączany w zależności od potrzeb.

### UWAGA

Ustawieniem domyślnym po pierwszym podłączeniu grzejnika jest praca ręczna.

Tryb pracy można wybrać po włączeniu ogrzewania. Można go włączyć ręcznie lub z panelu sterowania poprzez naciśnięcie przycisku zasilania <sup>(0)</sup>.

| <b>∫</b> ⁼ Heating type |       |  |
|-------------------------|-------|--|
| Constant heating        | SMART |  |

### Ustawienie trybu SMART

Tryb SMART umożliwia ustawienie żądanej temperatury ogrzewania pomieszczenia w zakresie od 0 do 40 °C.

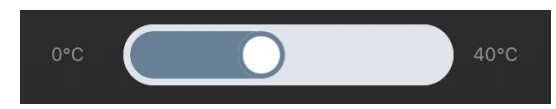

### UWAGA

Jeśli ustawiona temperatura jest niższa niż aktualna temperatura w pomieszczeniu, urządzenie przechodzi w tryb czuwania – ogrzewanie jest wyłączone.

Krok zmiany wartości temperatury zadanej wynosi 1 °C.

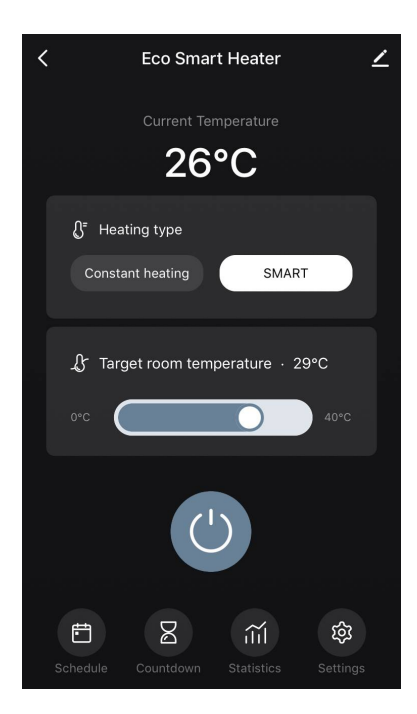

### B.6.2.2 Tworzenie harmonogramu pracy grzejnika

Aby uruchomić grzejnik według harmonogramu, należy przejść do zakładki "Schedule" (Rozkład) z panelu sterowania urządzenia.

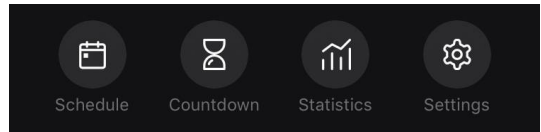

Następnie należy kliknąć na przycisk "Add" (Dodaj).

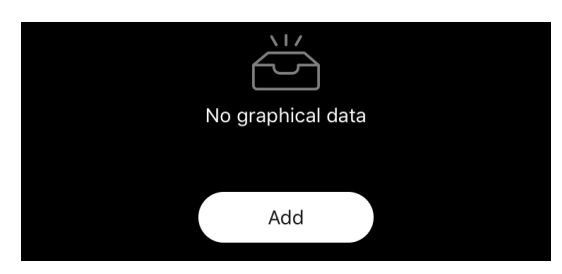

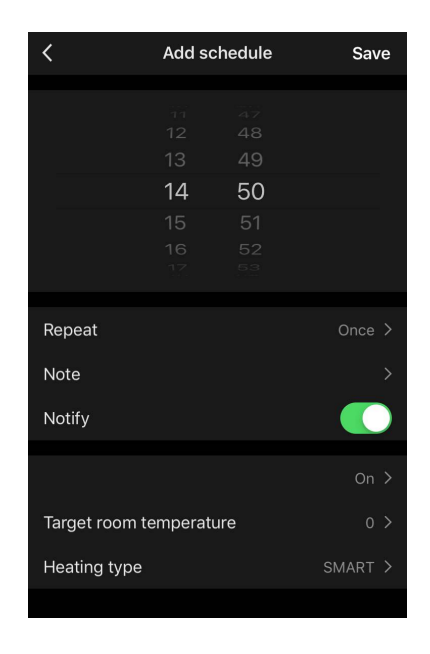

# AENC

Dostępne są następujące ustawienia wykresu:

• czas rozruchu,

![](_page_33_Picture_3.jpeg)

• powtórzenie w dniach tygodnia,

![](_page_33_Picture_5.jpeg)

 wprowadzić notatkę użytkownika, która ma być wyświetlana na liście harmonogramów i powiadomień push,

| Nc       | ote  |
|----------|------|
| Mornings |      |
| Cancel   | Save |

• potrzeba otrzymywania powiadomień push, gdy to zdarzenie zostanie wywołane,

![](_page_33_Picture_9.jpeg)

• akcja, która ma być wywołana na czas (włączenie lub wyłączenie grzejnika),

![](_page_33_Picture_11.jpeg)

 żądana temperatura pomieszczenia dla harmonogramu przy włączonym grzejniku,

![](_page_33_Picture_13.jpeg)

• rodzaj ogrzewania dla harmonogramu z włączonym grzejnikiem.

![](_page_33_Picture_15.jpeg)

### C. Ustawienia dodatkowe

### C.1 Menu zaawansowanych ustawień urządzenia

Aby otworzyć okno ustawień zaawansowanych, kliknij ikonę 🖍 w prawym górnym rogu panelu sterowania urządzenia.

![](_page_34_Picture_4.jpeg)

W panelu ustawień zaawansowanych można wykonać następujące czynności:

- zmienić wygaszacz ekranu, nazwę i miejsce instalacji urządzenia (za pomocą ikony w linii nazwy grzejnika);
- "About the device" (Informacje o urządzeniu): wyświetlanie podstawowych informacji o działaniu urządzenia;
- "Scenarios and automations" (Skrypty i automatyzacja): przeglądaj skrypty, w których jednostka jest używana;
- "Third-party services" (Usługi stron trzecich): integracja konta z usługami Alexa i Google Assistant do sterowania głosowego urządzeniami;
- "Notify when the device goes offline" (Powiadom poza siecią): włącz lub wyłącz wysyłanie powiadomień push;
- "Shared access" (Udostępnij): zorganizowanie dostępu do sterowania urządzeniem za pośrednictwem innego konta, np. dla członków rodziny (patrz poniżej);
- "Create group" (Utwórz grupę): połącz urządzenia, aby zarządzać nimi jako jedną grupą;
- "Help & Support" (Pomoc i wsparcie): uzyskaj informacje na temat najczęstszych problemów i sposobów ich rozwiązywania;
- "Add to home screen" (Dodaj do ekranu głównego): dodaj skrót do urządzenia do ekranu głównego smartfona, aby uzyskać szybki dostęp do panelu sterowania urządzenia;
- "Checking the network" (Sprawdź sieć0: uruchom sprawdzenie działania sieci Wi-Fi, siły sygnału i stanu połączenia sieciowego;
- "Update device" (Aktualizacja urządzenia): sprawdź i zainstaluj najnowsze aktualizacje dla urządzenia lub włącz automatyczną aktualizację;
- "Delete device" (Usuń urządzenie): usuń urządzenie z aplikacji mobilnej.

![](_page_34_Picture_18.jpeg)

# AENC

### C.2 Dostęp ogólny

W aplikacji mobilnej AENO urządzenie może być podłączone tylko do jednego konta. Użytkownik może jednak udostępnić to urządzenie innym użytkownikom.

Dzięki udostępnianiu inni użytkownicy mogą sterować urządzeniem, zmieniać tryby i ustawienia pracy, ale nie mogą instalować ani modyfikować danych urządzenia, tworzyć skryptów ani usuwać urządzeń z aplikacji.

Aby udostępnić swoje urządzenie, przejdź do menu Zaawansowane ustawienia urządzenia i wybierz opcję "Shared access" (Udostępnij).

| Shared access | > |
|---------------|---|
|               |   |

![](_page_35_Picture_6.jpeg)

Kliknij "Allow Access" (Przyznaj dostęp) i przejdź do "Share with the account AENO" (Udostępnij konto).

![](_page_35_Picture_8.jpeg)

Wybierz kraj zamieszkania i adres e-mail użytkownika, który ma być udostępniony. Naciśnij "Done" (Gotowe).

![](_page_35_Picture_10.jpeg)

Następnie w zakładce "Shared access" (Udostępnij) kliknij ponownie na przycisk "Allow Access" (Przyznaj dostęp), a następnie na ikonę dodanego użytkownika. Pojawi się odpowiednie powiadomienie informujące o pomyślnym przyznaniu dostępu.

![](_page_35_Picture_12.jpeg)

Informacje o użytkowniku zostaną wyświetlone w sekcji "Shared access" (Udostępnij).

![](_page_36_Picture_2.jpeg)

Kliknij linię z dodanym kontem w tej sekcji, aby ustawić datę wygaśnięcia dostępu lub całkowicie anulować dostęp współdzielony.

| Image: Constraint of the sector of the sector of the se | Sha    | aring Details       | Cane | cel       | Validity Period |
|----------------------------------------------------------------------------------------------------|--------|---------------------|------|-----------|-----------------|
| user1  Valid Within    Period Valid permanently >    0 June   7 July   8 August   9 September   10 October                                                                                                    |        | A                   |      | Valid per | manently        |
| Period Valid permanently ><br>Unshare Unshare 9 September<br>10 October                                                                                                    |        | user1               | 1 📀  | Valid Wit | hin             |
| Valid permanently > 7 July<br>Unshare 9 September<br>10 October                                                                                                    |        |                     |      |           |                 |
| Unshare 8 August 9 September 10 October                                                                                                    | Period | Valid permanently > |      |           | July            |
| Unshare 9 September 2<br>10 October 2                                                                                                    |        |                     |      | 8         | August          |
| 10 October 2                                                                                                    |        | Unshare             |      | 9         | September       |
|                                                                                                    |        |                     |      |           | October         |

Na udostępnionym koncie urządzenie to pojawi się w zakładce "Home" (Dom) w sekcji "Udzielony dostęp".

### C.3 Tworzenie grup

Z poziomu aplikacji AENO można zarządzać zarówno pojedynczymi urządzeniami, jak i grupami urządzeń.

Aby połączyć urządzenia w grupę, przejdź do "Create group" (Utwórz grupę) i wybierz wymagane grzejniki z listy grzejników dostępnych do dodania. Następnie naciśnij "Save" (Zapisywać).

![](_page_36_Picture_9.jpeg)

### UWAGA

Tylko urządzenia tego samego typu mogą być grupowane razem.

Ustaw żądaną nazwę dla grupy i naciśnij "Save" (Zapisywać).

Nowo utworzona grupa jest wyświetlana w zakładce "Home" (Dom).

### UWAGA

Więcej informacji na temat funkcji aplikacji AENO można znaleźć w odpowiedniej pełnej instrukcji obsługi, dostępnej do pobrania na stronie aeno.com.

### C.4 Usuwanie urządzenia

Przedstawione przykłady i obrazy są takie same dla wszystkich urządzeń.

Aby usunąć urządzenie ze swojego konta, przejdź do

menu ustawień zaawansowanych, klikając ikonę 🖍 na panelu sterowania urządzenia.

Wybierz ostatnią opcję w menu ustawień – "Wydalić urządzenie".

Aby usunąć wszystkie dane urządzenia z konta, naciśnij przycisk "Wydalić urządzenie" i wybierz opcję usunięcia.

![](_page_37_Picture_13.jpeg)

![](_page_37_Picture_14.jpeg)

### D. Praca z domami i lokalami

W aplikacji można przydzielić urządzenia do pomieszczeń w danym domu.

Nazwa bieżącego domu jest wyświetlana w lewym górnym rogu ekranu. Stuknij nazwę domu, aby przełączać się między domami lub uzyskać dostęp do menu zarządzania domem (skonfigurować lub usunąć

| $\sim$ | Dom              |
|--------|------------------|
|        | Kawalerka        |
| Ŷ١     | Zarządzaj domami |

zakładce "Profil".

istniejący dom, utworzyć nowy, dołączyć do innego). Menu zarządzania domem jest również dostępne w

| <         | Zarządzaj do | mami |  |
|-----------|--------------|------|--|
| Dom       |              |      |  |
| Kawalerka |              |      |  |
| Stwórz do | n            |      |  |
|           |              |      |  |
| Dołącz do | domu         |      |  |
|           |              |      |  |
|           |              |      |  |
|           |              |      |  |
|           |              |      |  |
|           |              |      |  |
|           |              |      |  |
|           |              |      |  |

![](_page_38_Picture_8.jpeg)

Aby zarządzać swoim mieszkaniem, kliknij "•••" w zakładce "Dom" i wybierz z listy rozwijanej "Zarządzanie pokojami".

W menu zarządzania pokojami można ustawić kolejność wyświetlania pokoi w zakładce "Dom", zmienić istniejące pokoje (zmienić nazwę, dodać urządzenia) oraz dodać nowy pokój.

Aby zmienić lokalizację urządzenia w aplikacji, przejdź do menu zarządzania

pokojem i wybierz pokój, do którego chcesz przenieść urządzenie (zostanie ono automatycznie usunięte z bieżącego pokoju). Można również otworzyć menu Zaawansowane ustawienia urządzenia (patrz punkt **C.1**), wybrać "Informacje o urządzeniu" i zmienić lokalizację.

| < Zarządzanie o     | biektami $J \equiv$ |  |
|---------------------|---------------------|--|
| Pokój dzienny       |                     |  |
| Główna sypialnia    |                     |  |
| Druga sypialnia     |                     |  |
| Jadalnia            |                     |  |
| Kuchnia             |                     |  |
| Gabinet             |                     |  |
| Dodaj pomieszczenie |                     |  |
|                     |                     |  |
|                     |                     |  |

### E. Tworzenie skryptów. Automatyka

W zakładce "Scenarios" (Scenariusze) użytkownik może wybrać warunki do automatyzacji i/lub stworzyć i ręcznie uruchomić skrypty.

**Automatyzacja** to zdarzenie, które uruchamia się automatycznie i jest wyzwalane za każdym razem, gdy spełnione są określone w nim warunki.

![](_page_39_Picture_4.jpeg)

### UWAGA

Innymi słowy, jest to skrypt automatyczny.

**Skrypt** to zdarzenie, które jest uruchamiane ręcznie na żądanie użytkownika i jest wykonywane jednorazowo, jeśli spełnione są określone w nim warunki.

![](_page_39_Picture_8.jpeg)

### UWAGA

Innymi słowy, jest to skrypt ręczny.

### Automatyzacja (tworzenie automatycznego skryptu)

- Przejdź do zakładki "Scenarios" (Scenariusze) i naciśnij "+".
- Wybierz jeden z warunków uruchomienia automatycznego skryptu.

![](_page_39_Picture_14.jpeg)

*Change of weather (Warunki pogodowe)*: skrypt zostanie uruchomiony, gdy warunki pogodowe będą zgodne z parametrem wybranym przez użytkownika. Na przykład, gdy na zewnątrz robi się mokro.

| Temperature | > |
|-------------|---|
| Humidity    | > |
| Weather     | > |

### UWAGA

Do prawidłowego uruchomienia automatyki niezbędne jest podanie dokładnego adresu miejsca, z którego mają być odczytywane dane pogodowe.

*Schedule (Rozkład)*: skrypt zostanie uruchomiony w określonym czasie. Tutaj możesz również ustawić dni tygodnia, w których ma być powtarzany skrypt.

| <             | Sche | edule | Next   |
|---------------|------|-------|--------|
|               |      |       |        |
| Repeat        |      |       | Once > |
| Coloct o time |      |       |        |
| Select a time |      |       |        |
|               |      |       |        |
|               |      |       |        |
|               | 14   | 59    |        |
|               | 15   | 00    |        |
|               |      |       |        |

*Device status (Stan urządzenia)*: skrypt zostanie uruchomiony w momencie wystąpienia wybranego zdarzenia. Na przykład, gdy temperatura w pomieszczeniu spadnie do 19 °C lub gdy grzejnik przekroczy ustawiony przez użytkownika limit zużycia energii.

| <             | Select function | Next |
|---------------|-----------------|------|
|               |                 |      |
| Heater status |                 |      |
| Target room t | emperature      |      |

• Naciśnij "Next" (Dalej) w górnej części ekranu.

![](_page_40_Picture_9.jpeg)

 Wybierz jedną z akcji, która nastąpi po pojawieniu się wybranego powyżej warunku:

![](_page_41_Picture_1.jpeg)

*Device status (Stan urządzenia)*: nastąpi wybrane zdarzenie. Na przykład zmieni się typ ogrzewania lub temperatura grzania panelu wzrośnie do 100 °C.

*Select scenario (Wybierz skrypt)*: zostanie uruchomiony wcześniej utworzony skrypt lub automatyzacja.

Send notification (Wyślij powiadomienie): użytkownik otrzyma powiadomienie za pośrednictwem centrum wiadomości.

*Delay (Opóźnienie)*: ustawione zostanie opóźnienie czasowe przed wyzwoleniem kolejnej akcji. W takim przypadku po określonym opóźnieniu należy dodać kolejną akcję.

- Naciśnij "Next" (Dalej) w górnej części ekranu.
- W razie potrzeby dodaj dodatkowy warunek i/lub działanie, naciskając "+" w odpowiednim bloku.

![](_page_41_Picture_8.jpeg)

- Naciśnij "Save" (Zapisywać).
- W razie potrzeby włącz utworzoną automatyzację.

# AENC

| The automation has been created.<br>Enable it? |     |  |
|------------------------------------------------|-----|--|
| No                                             | Yes |  |

• Można go również aktywować później w "Automation" (Automatyce).

![](_page_42_Picture_3.jpeg)

### Skrypt (tworzenie skryptu ręcznego)

- Przejdź do zakładki "Scenarios" (Scenariusze) i naciśnij "+".
- Wybierz warunek "Execute scenario" (Wykonaj skrypt).

![](_page_42_Picture_7.jpeg)

• Wybierz jedną z akcji, które będą miały miejsce po uruchomieniu skryptu:

![](_page_42_Picture_9.jpeg)

*Device status (Stan urządzenia)*: nastąpi wybrane zdarzenie. Na przykład zmieni się typ ogrzewania lub temperatura grzania panelu wzrośnie do 100 °C.

*Select scenario (Wybierz skrypt)*: zostanie uruchomiony wcześniej utworzony skrypt lub automatyzacja.

*Delay (Opóźnienie)*: ustawione zostanie opóźnienie czasowe przed wyzwoleniem kolejnej akcji. W takim przypadku po określonym opóźnieniu należy dodać kolejną akcję.

- Naciśnij "Next" (Dalej) w górnej części ekranu.
- W razie potrzeby dodaj dodatkową akcję, naciskając "+" w odpowiednim bloku.

![](_page_43_Picture_3.jpeg)

- Naciśnij "Save" (Zapisywać).
- Utworzony skrypt pojawi się w sekcji "Scenario" (Scenariusz).

![](_page_43_Picture_6.jpeg)

Aby uruchomić skrypt, kliknij jego obraz na liście.

Aby dokonać zmian w utworzonym skryptu, należy nacisnąć na nim przycisk "•••".